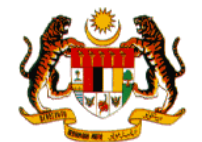

# MANUAL PENGGUNA

# PANDUAN PENDAFTARAN MySPR (PENGGUNA AWAM)

# SURUHANJAYA PILIHAN RAYA MALAYSIA (SPR)

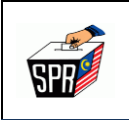

### KANDUNGAN

#### PERKARA

#### **MUKA SURAT**

| 1.0  | PRA-SYARAT                       | 1  |
|------|----------------------------------|----|
| 2.0  | PERMOHONAN AKAUN BAHARU          | 4  |
| 3.0  | PENGAKTIFAN AKAUN PENGGUNA MySPR | 12 |
| 4.0  | LOG MASUK                        | 17 |
| 5.0  | DASHBOARD PENGGUNA               | 18 |
| 6.0  | KEMAS KINI PROFIL                | 19 |
| 7.0  | TUKAR KATA LALUAN                | 21 |
| 8.0  | PERMOHONAN PENDAFTARAN           | 23 |
| 9.0  | LOG KELUAR                       | 32 |
| 10.0 | PERTANYAAN                       |    |

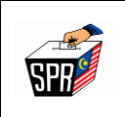

#### **KETERANGAN VERSI DOKUMEN**

| VERSI | KETERANGAN                                                                                                 | TARIKH     |
|-------|----------------------------------------------------------------------------------------------------|------------|
| 1.0   | Manual Pengguna                                                                                            | 20-10-2022 |
| 1.1   | Dokumen telah dikemaskini mengikut sistem<br>MySPR terkini.                                                | 23-08-2024 |
| 2.0   | BPM telah bersetuju manual pengguna<br>berdasarkan maklum balas diperolehi daripada<br>BPM pada 14-10-2024 | 14-10-2024 |

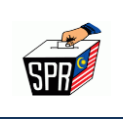

# 1.0 PRA-SYARAT

# 1.1 SYARAT-SYARAT KELAYAKAN UNTUK MENDAFTAR SEBAGAI PEMILIH ADALAH SEPERTI BERIKUT:

- a. Seorang warganegara Malaysia;
- b. Telah mencapai umur 18 tahun dan ke atas;
- c. Bermastautin di bahagian pilihan raya yang ingin didaftarkan; dan
- d. Tidak dihalang/hilang kelayakan oleh undang-undang yang berkuatkuasa;

### 1.2 MAKLUMAT TAMBAHAN SEMASA PENDAFTARAN MySPR

- e. No. Perkhidmatan Polis / Tentera (Jika Berkenaan);
- f. Nombor Telefon Bimbit yang sah;
- g. E-mel yang sah;
- h. Alamat Seperti Dalam Kad Pengenalan / Tempat Bertugas
- i. Gambar depan Kad Pengenalan (MyKad / MyTentera / Kad Kuasa Polis)

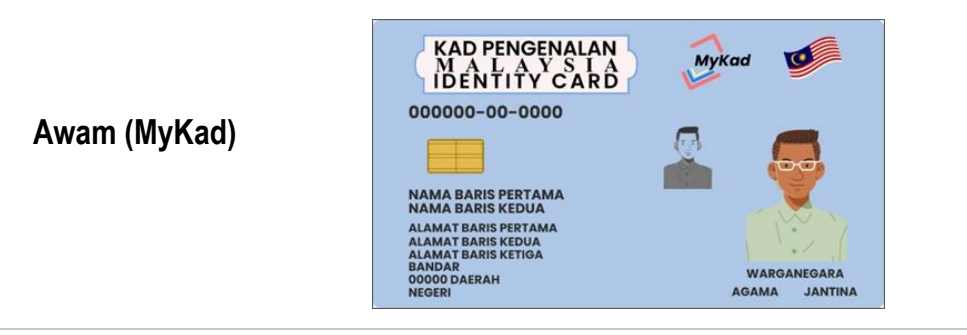

HAKCIPTA TERPELIHARA Manual ini tidak boleh disalin, dihasilkan semula, diterjemah atau ditukarkan kepada sebarang format yang boleh dibaca tanpa mendapat kelulusan bertulis dari Suruhanjaya Pilihan Raya (SPR). © Suruhanjaya Pilihan Raya (SPR) 2021

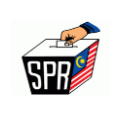

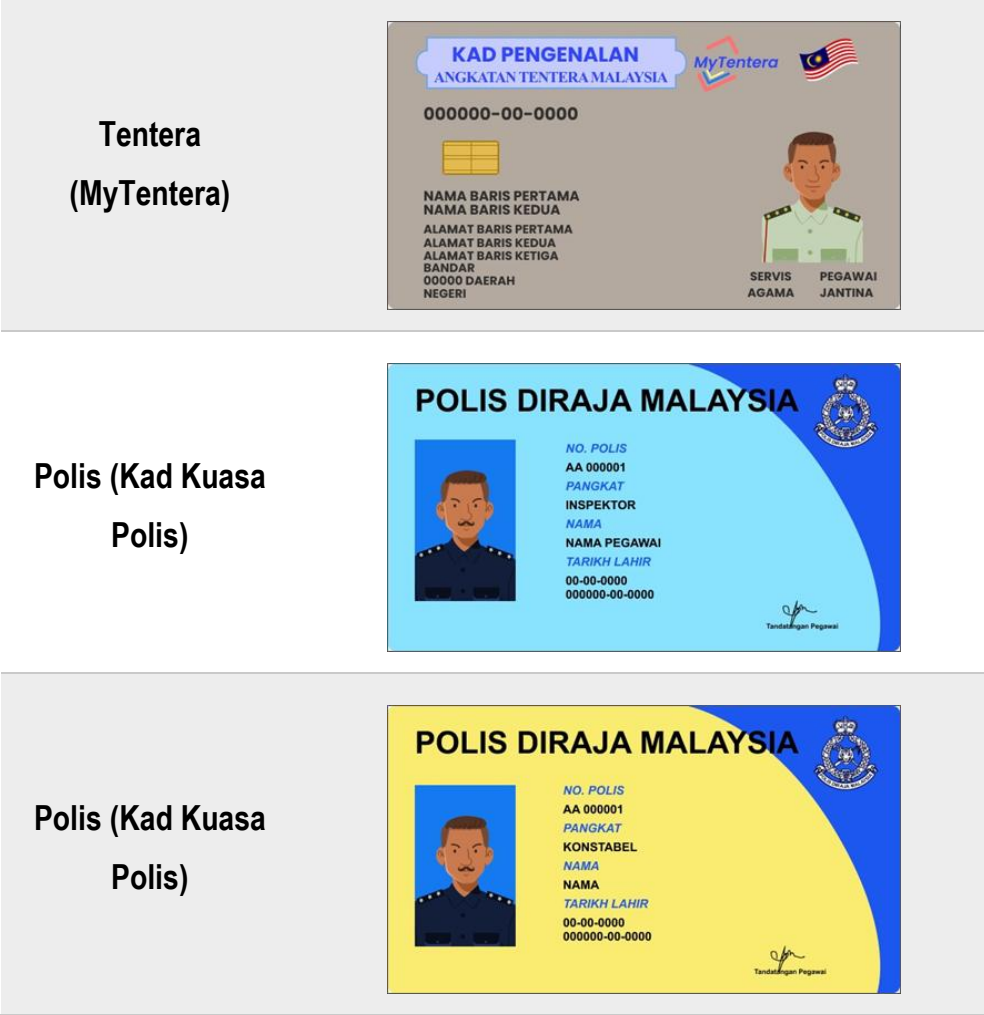

Nota: (Format dibenarkan : JPG, JFIF, PNG)

j. Gambar swafoto (selfie) bersama MyKad / MyTentera / Kad Kuasa Polis;

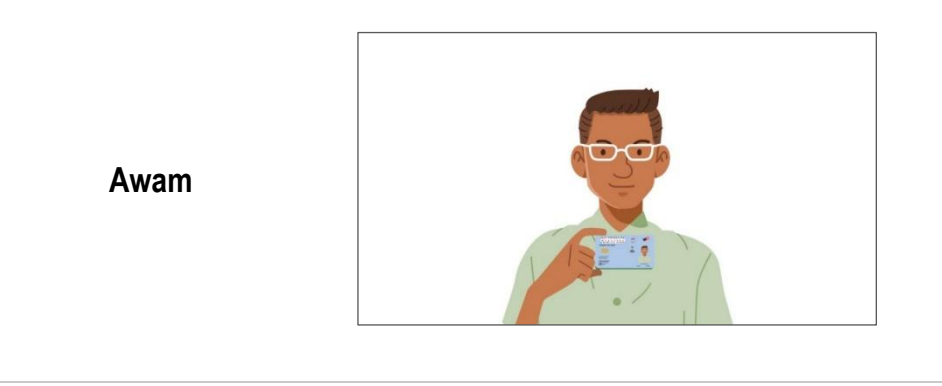

HAKCIPTA TERPELIHARA Manual ini tidak boleh disalin, dihasilkan semula, diterjemah atau ditukarkan kepada sebarang format yang boleh dibaca tanpa mendapat kelulusan bertulis dari Suruhanjaya Pilihan Raya (SPR). © Suruhanjaya Pilihan Raya (SPR) 2021

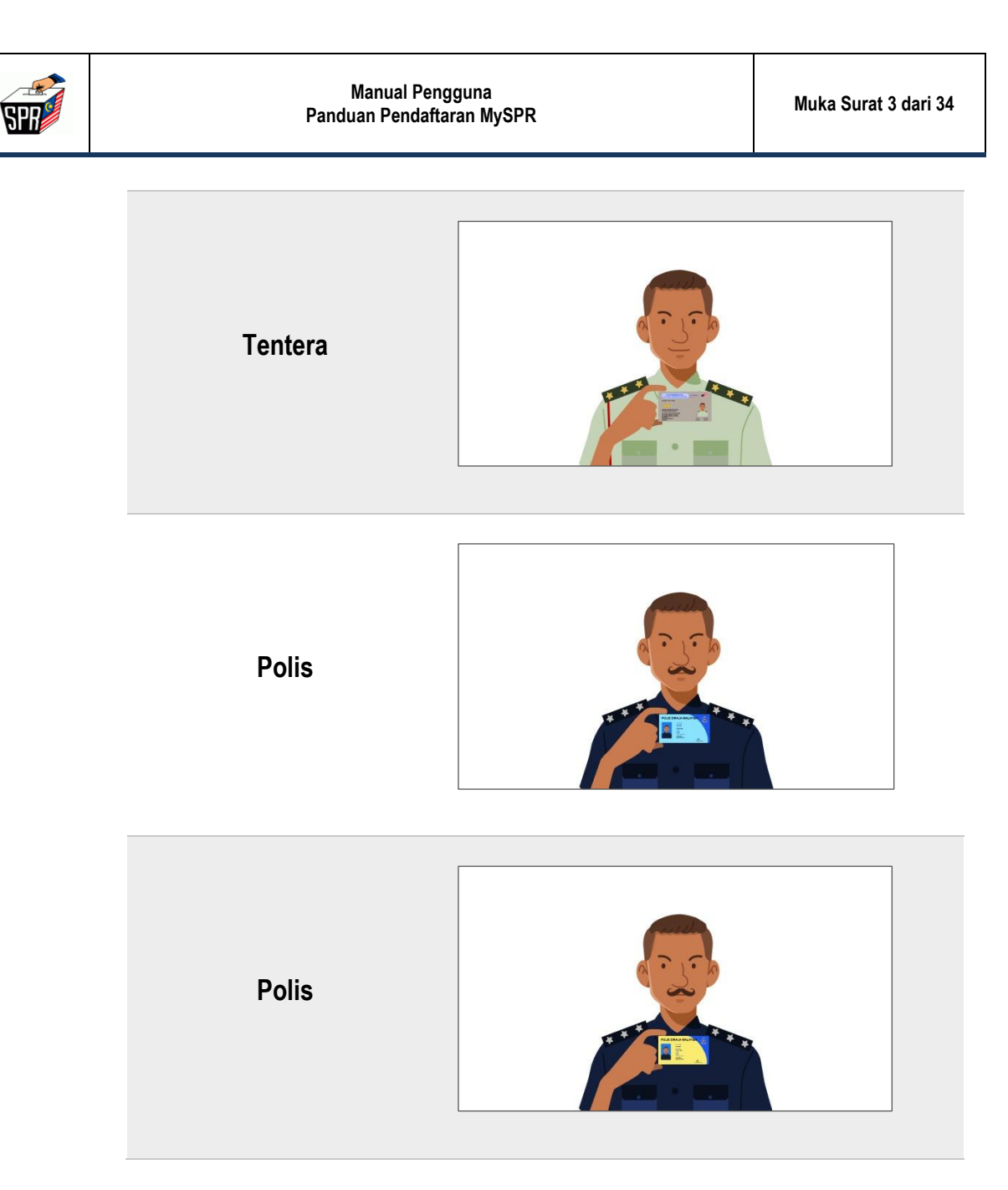

Nota: Swafoto (selfie) ini hendaklah dilakukan dengan berpakaian sopan.

(Format dibenarkan : JPG, JFIF, PNG)

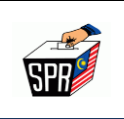

# 2.0 PERMOHONAN AKAUN BAHARU

Untuk melakukan sebarang transaksi menggunakan sistem MySPR, adalah penting bagi setiap pengguna untuk mempunyai akaun MySPR. Sekiranya anda tidak mempunyai sebarang akaun pengguna, anda perlu mengikuti beberapa langkah untuk mendaftar akaun baharu ke proses Log Masuk sistem.

Untuk mendaftar akaun baharu, langkah-langkahnya adalah seperti berikut:

- a. Sila layari laman web rasmi MySPR di https://myspr.spr.gov.my.
- b. Skrin Log Masuk Akaun MySPR akan dipaparkan.
- c. Klik pada butang [PERMOHONAN AKAUN BAHARU].

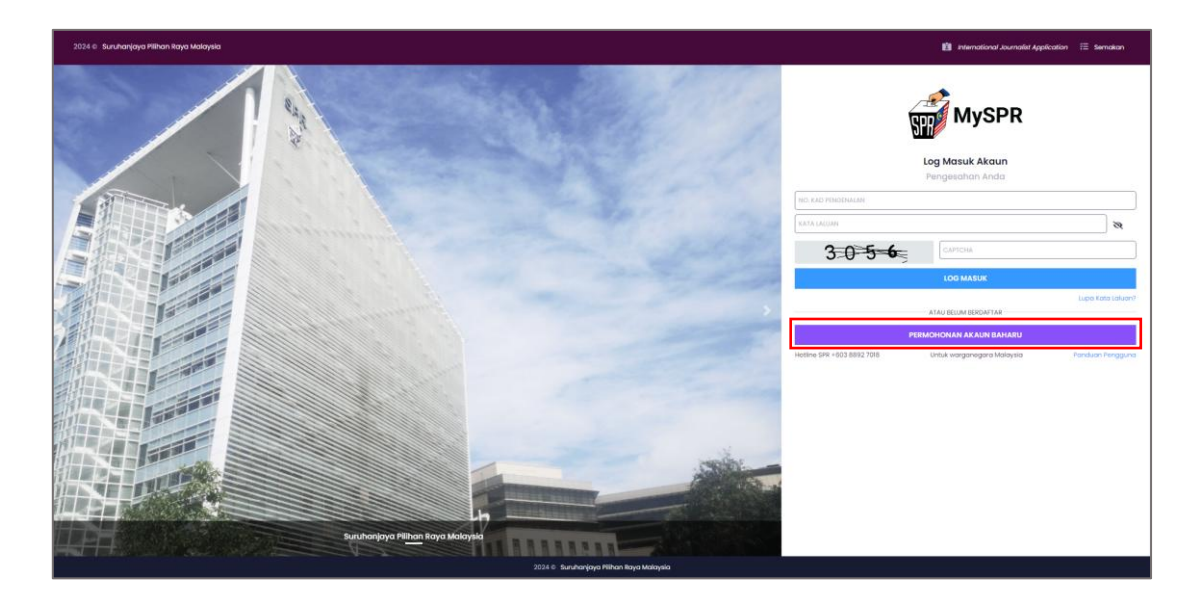

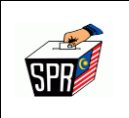

d. Skrin Permohonan Akaun Pengguna akan dipaparkan.

| Permohonan Akaun Pengguna<br>Untuk Warganegara Malaysia |                                                              |  |  |  |
|---------------------------------------------------------|--------------------------------------------------------------|--|--|--|
|                                                         |                                                              |  |  |  |
| NAMA *                                                  |                                                              |  |  |  |
| NO. KAD PENGENALAN (MYKAD)*                             | NO KAD PENGENALAN BARU (TANPA ATAU SPACE)                    |  |  |  |
| BERKENAAN)                                              | PLDH V PROFERENCIAM SEPERT DALAM KAU KURSA PULIS / METERTERA |  |  |  |
| TARIKH LAHIR *                                          | TABIEH LAHIR ( DD/MM/YYYY )                                  |  |  |  |
| NO. TELEFON BIMBIT *                                    | Malaysia ~ +60                                               |  |  |  |
| E-MEL*                                                  | E-MEL                                                        |  |  |  |
| KATA LALUAN*                                            | KATA LALUAN                                                  |  |  |  |
| PENGESAHAN KATA LALUAN"                                 | PENGESAHAN KATA LALUAN                                       |  |  |  |
| SOALAN KESELAMATAN*                                     | *SILA SIMPAN KATA LALUAN ANDA UNTUK PENDAKTIFAN.             |  |  |  |
| JAWAPAN KESELAMATAN*                                    | JAWAPAN KESELAMATAN                                          |  |  |  |
| NEGERI<br>BANDAR                                        | <ul> <li>FORKO</li> </ul>                                    |  |  |  |
|                                                         |                                                              |  |  |  |
|                                                         |                                                              |  |  |  |

e. Cara-cara mengisi maklumat permohonan akaun pengguna seperti berikut:

Nota: Yang bertanda \* adalah wajib diisi.

i. Masukkan Nama seperti dalam kad pengenalan.

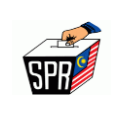

- ii. Masukkan No. Kad Pengenalan 12 digit.
- iii. Bagi pemohon berstatus Polis atau Tentera, masukkan No. Perkhidmatan pada medan yang disediakan.
- iv. **Tarikh Lahir** akan dijana secara automatik. Sekiranya berbeza, pengguna boleh menukarkan kepada tarikh lahir yang betul.
- v. Sila masukkan No. Telefon Bimbit.
- vi. Sila masukkan **E-mel** yang sah.
- vii. Sila masukkan Kata Laluan dan Pengesahan Kata Laluan.
- Info: Pengguna hendaklah memasukkan kombinasi input aksara yang mengandungi huruf besar (A-Z), huruf kecil (a-z), angka (0-9) serta aksara khas seperti %,
   \*, -, !, / dan lain-lain sebagai kata laluan pengguna. Input minimum lapan (8) aksara dan maksimum yang dibenarkan adalah dua puluh lima (25) aksara.
- **Nota:** Ralat akan dipaparkan sekiranya Kata Laluan tidak mengandungi kombinasi huruf besar, huruf kecil, angka dan aksara khas. Kata Laluan dipaparkan dalam format \*\*\*\*\* apabila dimasukkan.
- viii. Sila pilih Soalan Keselamatan dan Jawapan Keselamatan.

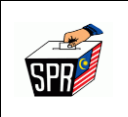

 ix. Masukkan Alamat Seperti Dalam Kad Pengenalan yang lengkap seperti dalam kad pengenalan. Untuk melihat cara mengisi alamat, sila klik di pautan Contoh Alamat.

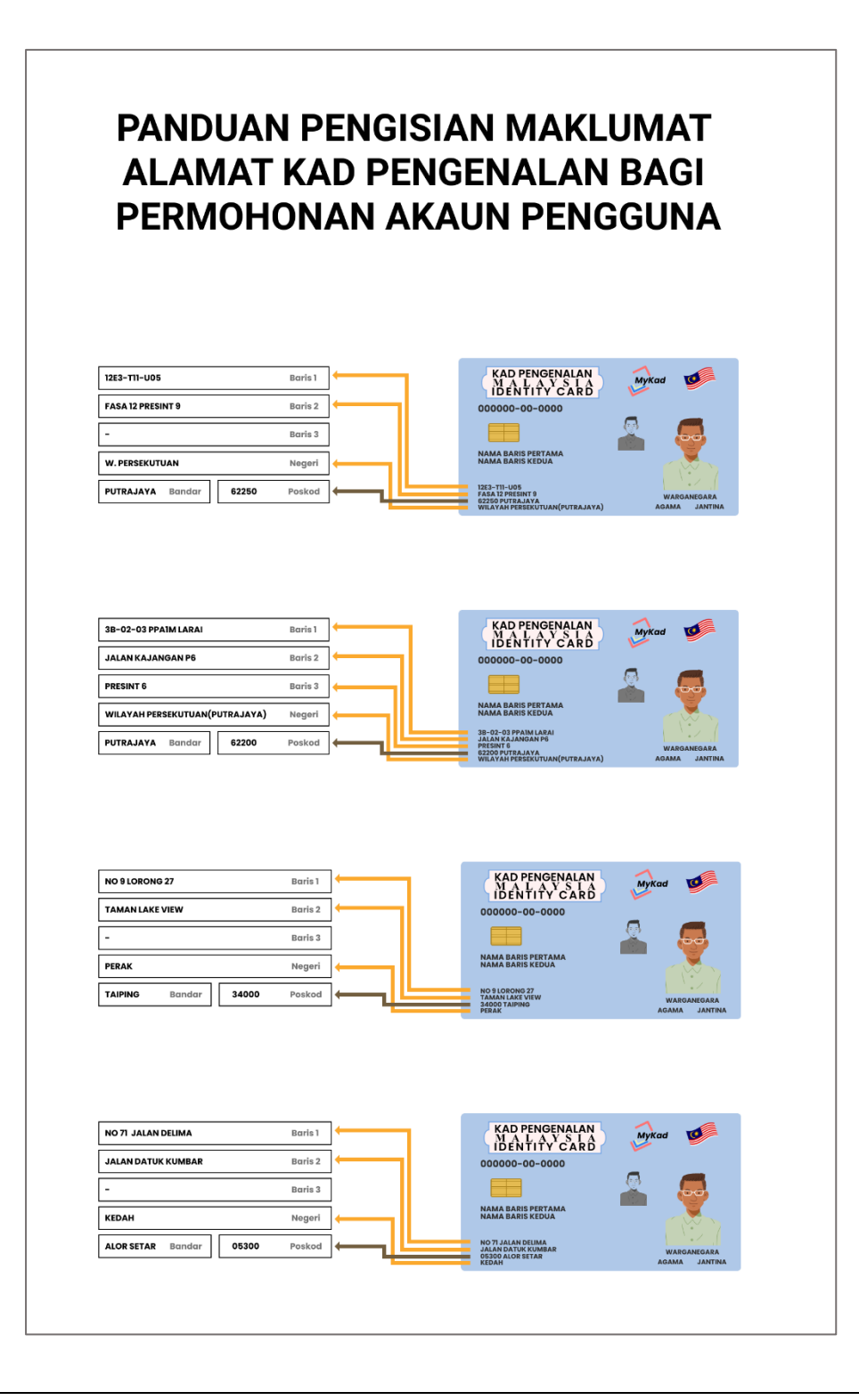

HAKCIPTA TERPELIHARA

Manual ini tidak boleh disalin, dihasilkan semula, diterjemah atau ditukarkan kepada sebarang format yang boleh dibaca tanpa mendapat kelulusan bertulis dari Suruhanjaya Pilihan Raya (SPR). © Suruhanjaya Pilihan Raya (SPR) 2021

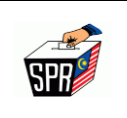

 x. Sila muat naik GAMBAR DEPAN MYKAD/KAD KUASA POLIS/MyTENTERA dan GAMBAR SWAFOTO (SELFIE) BERSAMA MYKAD/KAD KUASA POLIS/MyTENTERA seperti berikut:

| KATEGORI | GAMBAR DEPAN    | GAMBAR SWAFOTO (SELFIE) |
|----------|-----------------|-------------------------|
| Awam     | MyKad           | Bersama MyKad           |
| Tentera  | MyTentera       | Bersama MyTentera       |
| Polis    | Kad Kuasa Polis | Bersama Kad Kuasa Polis |

INFO:\*\* SILA SWAFOTO (SELFIE) DENGAN BERPAKAIAN SOPAN

### (Format dibenarkan : JPG, JFIF, PNG)

xi. Contoh gambar depan dan gambar swafoto (selfie) adalah seperti di bawah:

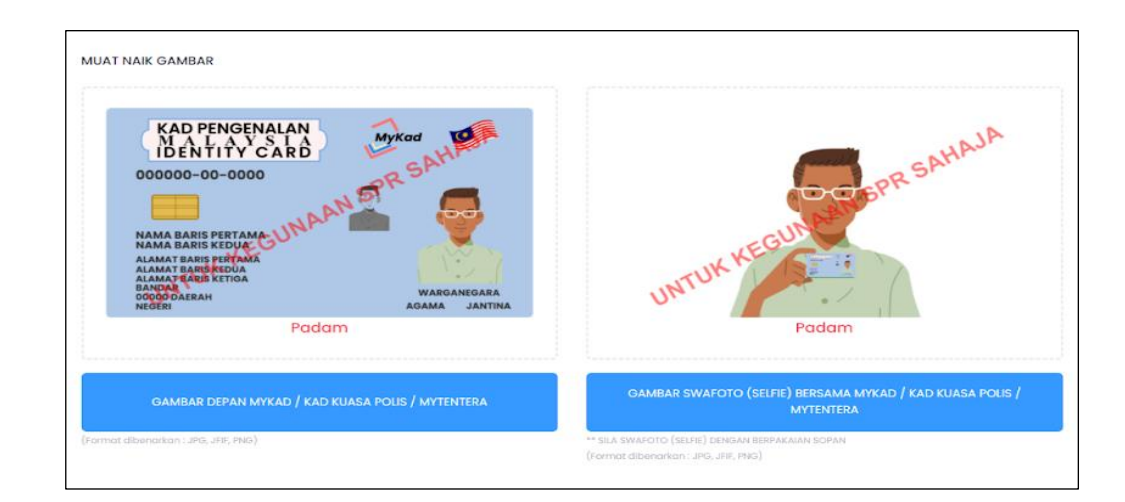

xii. Masukkan **CAPTCHA** yang dipaparkan.

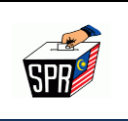

- xiii. Tandakan di bahagian deklarasi **'Saya telah membaca syarat-syarat kelayakan untuk mendaftar sebagai pemilih.'** sebagai tanda persetujuan dengan syarat-syarat kelayakan pendaftaran sebagai pemilih.
- f. Klik pada butang [DAFTAR] untuk menghantar borang pemohonan akaun pengguna.
- g. Sistem akan membuat verifikasi dan memaparkan mesej seperti berikut:

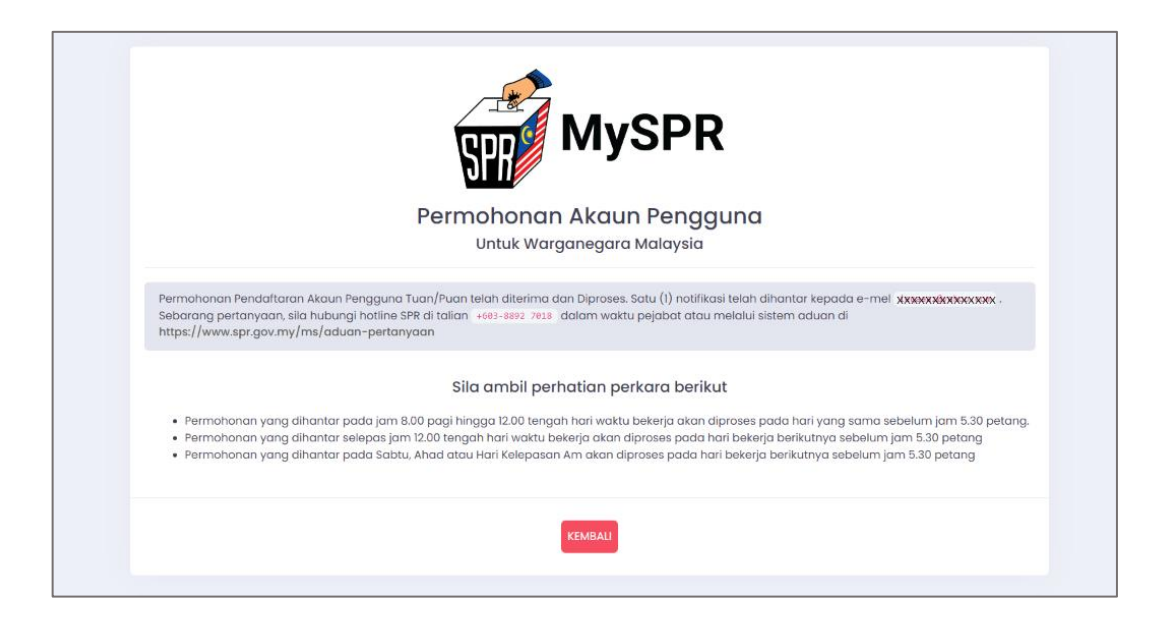

- h. Klik pada butang [KEMBALI] dan skrin Log Masuk MySPR akan dipaparkan semula.
- i. Satu notifikasi e-mel **Permohonan Akaun Pengguna** akan dihantar ke e-mel yang didaftarkan. Sekiranya tiada e-mel yang diterima di dalam *inbox,* sila semak di dalam *spam.*

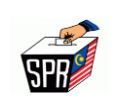

| Fuan/Puan,                                                                                                    |                                                                                                    |  |  |  |
|----------------------------------------------------------------------------------------------------|----------------------------------------------------------------------------------------------------|--|--|--|
| Dimaklumkan bahawa Permohonan Akaun Pengguna tuan/puan <b>TELAH DITERIMA DAN SEDANG DISEMAK UNTUK</b><br><b>KELULUSAN</b> oleh Suruhanjaya Pilihan Raya ( SPR ) Malaysia                                                                                                    |                                                                                                    |  |  |  |
| Butiran Permohonan Akaun Pengguna                                                                                                    |                                                                                                    |  |  |  |
| No. Rujukan Pendaftaran                                                                                                    | XXXXXXXXXXXXXXXX                                                                                                    |  |  |  |
| Nama                                                                                                    | XXXXXXXXXXXXXXXXXXXXXXXXXXXXXXXXXXXXXXX                                                                                                    |  |  |  |
| No. Kad Pengenalan ( MyKad )                                                                                                    | XXXXXXXXXX                                                                                                    |  |  |  |
| No. Perkhidmatan Polis / Tentera                                                                                                    |                                                                                                    |  |  |  |
| Kata Laluan                                                                                                    | *** seperti yang dimasukkan semasa permohonan akaun ***                                                                                                    |  |  |  |
| No. Telefon                                                                                                    | XXXXXXXXXXXX                                                                                                    |  |  |  |
| iekian, terima kasih<br>Nota: Ini adalah cetakan komputer.<br>'iada tandatangan dan maklum balas diperlukan.                                                                                                    |                                                                                                    |  |  |  |
| Sekian, terima kasih<br>Nota: Ini adalah cetakan komputer.<br>Tiada tandatangan dan maklum balas diperlukan.<br>"Sila ambil perhatian perkara berikut.<br>I) Permohonan yang dihantar pada jam 8.00 pagi<br>ebelum iam 5.30 petang.                                                                                                    | i hingga 12.00 tengah hari waktu bekerja akan diproses pada hari yang sama                                                                                                    |  |  |  |
| Sekian, terima kasih<br>Nota: Ini adalah cetakan komputer.<br>Tiada tandatangan dan maklum balas diperlukan.<br>**Sila ambil perhatian perkara berikut.<br>a) Permohonan yang dihantar pada jam 8.00 pagi<br>sebelum jam 5.30 petang.<br>b) Permohonan yang dihantar selepas jam 12.00 t<br>am 5.30 petang.                                                                                                    | i hingga 12.00 tengah hari waktu bekerja akan diproses pada hari yang sama<br>tengah hari waktu bekerja akan diproses pada hari bekerja berikutnya sebelum                                                                                                    |  |  |  |
| Sekian, terima kasih<br>Nota: Ini adalah cetakan komputer.<br>Tiada tandatangan dan maklum balas diperlukan.<br>**Sila ambil perhatian perkara berikut.<br>a) Permohonan yang dihantar pada jam 8.00 pagi<br>sebelum jam 5.30 petang.<br>b) Permohonan yang dihantar selepas jam 12.00 t<br>am 5.30 petang.<br>c) Permohonan yang dihantar pada Sabtu, Ahad a<br>5.30 petang.                                                                                                    | i hingga 12.00 tengah hari waktu bekerja akan diproses pada hari yang sama<br>tengah hari waktu bekerja akan diproses pada hari bekerja berikutnya sebelum jam<br>atau Hari Kelepasan Am akan diproses pada hari bekerja berikutnya sebelum jam                                                                                                    |  |  |  |
| Sekian, terima kasih<br>Nota: Ini adalah cetakan komputer.<br>Tiada tandatangan dan maklum balas diperlukan.<br>**Sila ambil perhatian perkara berikut.<br>a) Permohonan yang dihantar pada jam 8.00 pagi<br>sebelum jam 5.30 petang.<br>b) Permohonan yang dihantar selepas jam 12.00 t<br>jam 5.30 petang.<br>c) Permohonan yang dihantar pada Sabtu, Ahad a<br>5.30 petang.<br>Penafian: E-mel ini dan maklumat yang disertakar<br>pengedaran atau tindakan sedemikian untuk tunt | i hingga 12.00 tengah hari waktu bekerja akan diproses pada hari yang sama<br>tengah hari waktu bekerja akan diproses pada hari bekerja berikutnya sebelum<br>atau Hari Kelepasan Am akan diproses pada hari bekerja berikutnya sebelum jam<br>n adalah untuk tujuan pendaftaran pemilih SPR sahaja. Sebarang salinan semula<br>tutan atau bantahan serta tujuan-tujuan adalah dilarang. |  |  |  |
| Sekian, terima kasih<br>Nota: Ini adalah cetakan komputer.<br>Tiada tandatangan dan maklum balas diperlukan.<br>**Sila ambil perhatian perkara berikut.<br>a) Permohonan yang dihantar pada jam 8.00 pagi<br>sebelum jam 5.30 petang.<br>b) Permohonan yang dihantar selepas jam 12.00 f<br>am 5.30 petang.<br>c) Permohonan yang dihantar pada Sabtu, Ahad a<br>5.30 petang.<br>Penafian: E-mel ini dan maklumat yang disertakar<br>pengedaran atau tindakan sedemikian untuk tunt  | i hingga 12.00 tengah hari waktu bekerja akan diproses pada hari yang sama<br>tengah hari waktu bekerja akan diproses pada hari bekerja berikutnya sebelum<br>atau Hari Kelepasan Am akan diproses pada hari bekerja berikutnya sebelum jam<br>n adalah untuk tujuan pendaftaran pemilih SPR sahaja. Sebarang salinan semula<br>tutan atau bantahan serta tujuan-tujuan adalah dilarang. |  |  |  |
| Sekian, terima kasih<br>Nota: Ini adalah cetakan komputer.<br>Tiada tandatangan dan maklum balas diperlukan.<br>**Sila ambil perhatian perkara berikut.<br>a) Permohonan yang dihantar pada jam 8.00 pagi<br>sebelum jam 5.30 petang.<br>b) Permohonan yang dihantar selepas jam 12.00 t<br>jam 5.30 petang.<br>c) Permohonan yang dihantar pada Sabtu, Ahad a<br>5.30 petang.<br>Penafian: E-mel ini dan maklumat yang disertakar<br>pengedaran atau tindakan sedemikian untuk tunt | i hingga 12.00 tengah hari waktu bekerja akan diproses pada hari yang sama<br>tengah hari waktu bekerja akan diproses pada hari bekerja berikutnya sebelun<br>atau Hari Kelepasan Am akan diproses pada hari bekerja berikutnya sebelum j<br>n adalah untuk tujuan pendaftaran pemilih SPR sahaja. Sebarang salinan semu<br>tutan atau bantahan serta tujuan-tujuan adalah dilarang.     |  |  |  |

j. Pegawai SPR akan membuat pengesahan dan satu e-mel pengaktifan akan dihantar ke emel yang didaftarkan mengikut waktu yang telah ditetapkan.

\*\*Sila ambil perhatian perkara berikut.

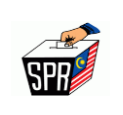

- Permohonan yang didaftarkan pada jam 8.00 pagi hingga 12.00 tengah hari bekerja, permohonan akan diproses pada hari yang sama sebelum jam 5.30 petang.
- Permohonan yang didaftarkan selepas jam 12.00 tengah hari bekerja, permohonan akan diproses pada hari bekerja berikutnya sebelum jam 5.30 petang.
- iii. Permohonan yang didaftarkan pada Sabtu, Ahad atau Hari Kelepasan Am, permohonan akan diproses pada hari bekerja berikutnya sebelum jam 5.30 petang.

**Penafian:** E-mel ini dan maklumat yang disertakan adalah untuk tujuan **pendaftaran pemilih SPR sahaja**. Sebarang salinan semula pengedaran atau tindakan sedemikian untuk tuntutan atau bantahan serta tujuan-tujuan lain adalah dilarang.

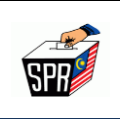

# 3.0 PENGAKTIFAN AKAUN PENGGUNA MySPR

- Pegawai Suruhanjaya Pilihan Raya (SPR) akan menjalankan proses pengesahan sekiranya maklumat yang telah dihantar adalah tepat dan benar untuk pengaktifan akaun pengguna MySPR.
- b. Setelah Pegawai Suruhanjaya Pilihan Raya (SPR) menyelesaikan proses pengesahan maklumat, pemohon akan menerima e-mel iaitu **E-mel Pengaktifan**.
  - i. E-mel Pengaktifan:

Pemohon akan menerima e-mel yang mengandungi pengesahan bahawa akaun MySPR mereka telah berjaya diaktifkan. E-mel ini akan memaparkan maklumat mengenai langkah-langkah yang perlu diambil untuk log masuk pertama kali.

c. Berikut adalah contoh e-mel yang akan diterima oleh pemohon:

|                                                                                                    | Buting Downshares Along Baseman                                                                                                    |
|----------------------------------------------------------------------------------------------------|----------------------------------------------------------------------------------------------------|
| No. Rujukan Pendaftaran                                                                                                    |                                                                                                    |
| Nama                                                                                                    | M20040400000000000000000000000000000000                                                                                                    |
| No. Kad Pengenalan ( MyKad )                                                                                                    | X000XXXX00XXX                                                                                                    |
| No. Perkhidmatan Polis / Tentera                                                                                                    |                                                                                                    |
| No. Telefon                                                                                                    | XHRXXXXXXXXXXXXXXXXXXXXXXXXXXXXXXXXXXXX                                                                                                    |
| tp://localhost/pendaftaran/pengaktifan/9Cl<br>pires=17555028128:signature=f955439468<br>singenalan dan Kata Laluan yang telah dida                                                                                                    | IFKAN AKAUN anda menggunakan No. Kad Pengenalan, Kata Laluan dan No. Telefon yang telah didaftarkan.<br>25137C-2393-4A7E-9D39-454DC6C110E1/fef07d1e38c1aa3bb036ed419486a0a41f655fc9?<br>db82d4ab27zeb77777cdda5680d755c88843787db14ccd3717643 dan seterusnya login masuk ke Sistem MySPRDaftar dengan menggunakan No. Kad<br>rftarkan.                                                                                                    |
| ttp://iccalhost/pandaftaran/pengaktifan/sci<br>prinse 1755026172ktignature=f955439466<br>emgenalan dan Kata Laluan yang telah didi<br>.Sebarang pertanyaan, sila hubungi hotline<br>akian, terima kasih<br>ota: Ini adalah cetakan komputer.<br>ada tandatangan dan maklum balas diperlu<br>inafianc E-mel ini dan maklum yang disert | IFKAN JKAUN anda menggunakan No. Kad Pengenalan, Kata Laluan dan No. Telefon yang telah didaftarkan.         DS137C-2393-4A7E-9039-45DC6C110E1/fef07d1e38c1aa3bb036ed149486a041f655fc92         db02datb27c2b7777C4da58804755c98843787db14ccd3717643         db02datb27c2b7777C4da58804755c98843787db14ccd3717643         dan seterusnya login masuk ke Sistem MySPRDaftar dengan menggunakan No. Kad         rftarkan.         SPR di talian +603-8892 7018 dalam waktu pejabat atau melalui sistem aduan di <a href="https://www.spr.gov.my/ms/aduan-pertanyaan">https://www.spr.gov.my/ms/aduan-pertanyaan</a> kan. |

#### HAKCIPTA TERPELIHARA

Manual ini tidak boleh disalin, dihasilkan semula, diterjemah atau ditukarkan kepada sebarang format yang boleh dibaca tanpa mendapat kelulusan bertulis dari Suruhanjaya Pilihan Raya (SPR). © Suruhanjaya Pilihan Raya (SPR) 2021

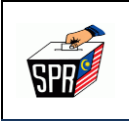

- d. Untuk mengaktifkan akaun pengguna, sila ikuti langkah-langkah berikut:
- e. Klik pada Pautan Pengaktifan:

Sila klik pautan berwarna biru "MENGAKTIFKAN AKAUN" untuk proses pengaktifan akaun.

Nota:

i. Sekiranya pemohon menerima sebarang notifikasi yang menunjukkan masalah berkaitan berikut, sila hubungi Suruhanjaya Pilihan Raya (SPR) melalui telefon atau e-mel untuk mendapatkan bantuan lanjut.

Pengguna telah aktif/ Token tidak dapat disahkan. Sila hubungi Suruhanjaya Pilihan Raya (SPR)

ii. Sekiranya pautan pengaktifan tidak diklik, pemohon akan menghadapi ralat semasa cuba log masuk ke akaun pemohon. Ralat tersebut akan menunjukkan bahawa akaun pemohon belum diaktifkan dan memerlukan tindakan lanjut untuk menyelesaikan proses pengaktifan.

Akaun ini belum diaktifkan. Sila semak emel untuk link pengaktifan.

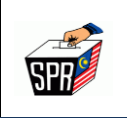

f. Skrin Pengaktifan Akaun Pengguna akan dipaparkan seperti berikut:

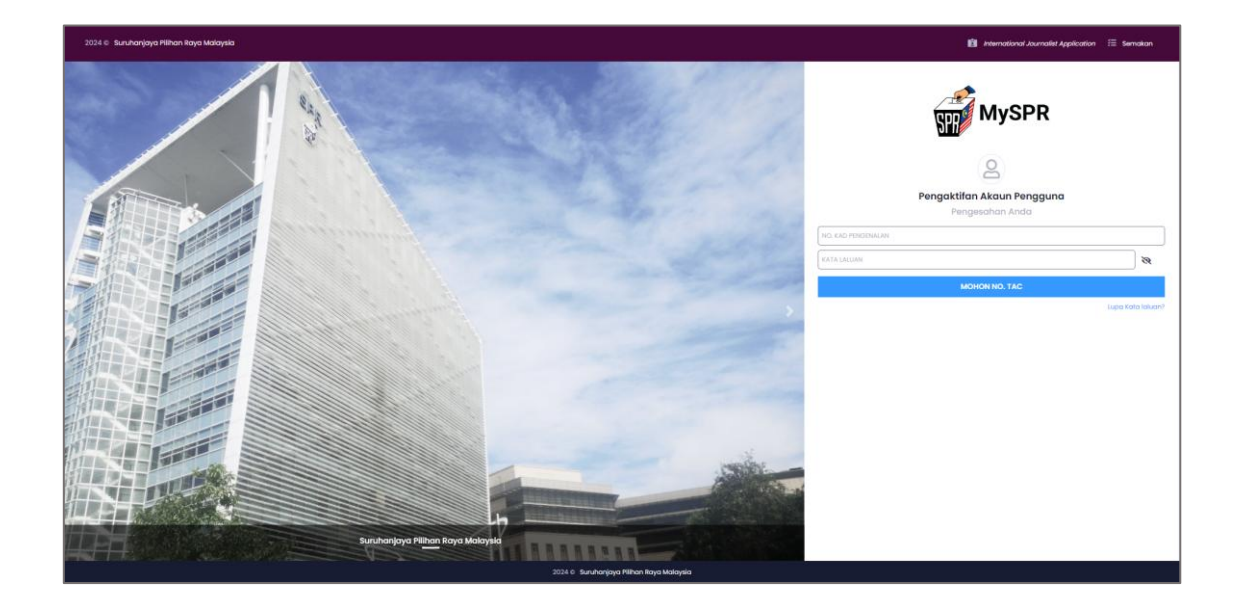

- g. Untuk mengaktifkan akaun pengguna, ikuti langkah-langkah berikut:
- h. Masukkan No. Kad Pengenalan;
- i. Masukkan Kata Laluan yang telah didaftarkan sebelum ini.
- j. Klik pada butang [MOHON NO. TAC] yang diperlukan untuk pengaktifan.
  - **Nota:** Jika nombor kad pengenalan dan kata laluan yang dimasukkan adalah betul dan tepat, sistem akan menghantar nombor TAC melalui SMS ke nombor telefon bimbit pemohon dan juga melalui e-mel. Nombor TAC ini diperlukan untuk melengkapkan proses pengaktifan akaun.
- k. Pemohon akan menerima notifikasi melalui e-mel dan SMS sebagai peringatan mengenai permohonan No. TAC yang telah didaftarkan. Sekiranya anda tidak menerima sebarang emel di dalam *inbox* anda, sila semak folder *spam* kerana e-mel tersebut mungkin telah disaring ke dalam folder tersebut.

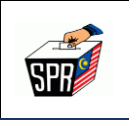

I. Selepas menerima nombor TAC, ruangan input untuk No. TAC akan dipaparkan di skrin. Pemohon perlu memasukkan nombor TAC yang diterima ke dalam ruangan tersebut.

Nota: Masukkan 6 digit nombor TAC

m. Klik butang [HANTAR] untuk meneruskan proses pengaktifan akaun.

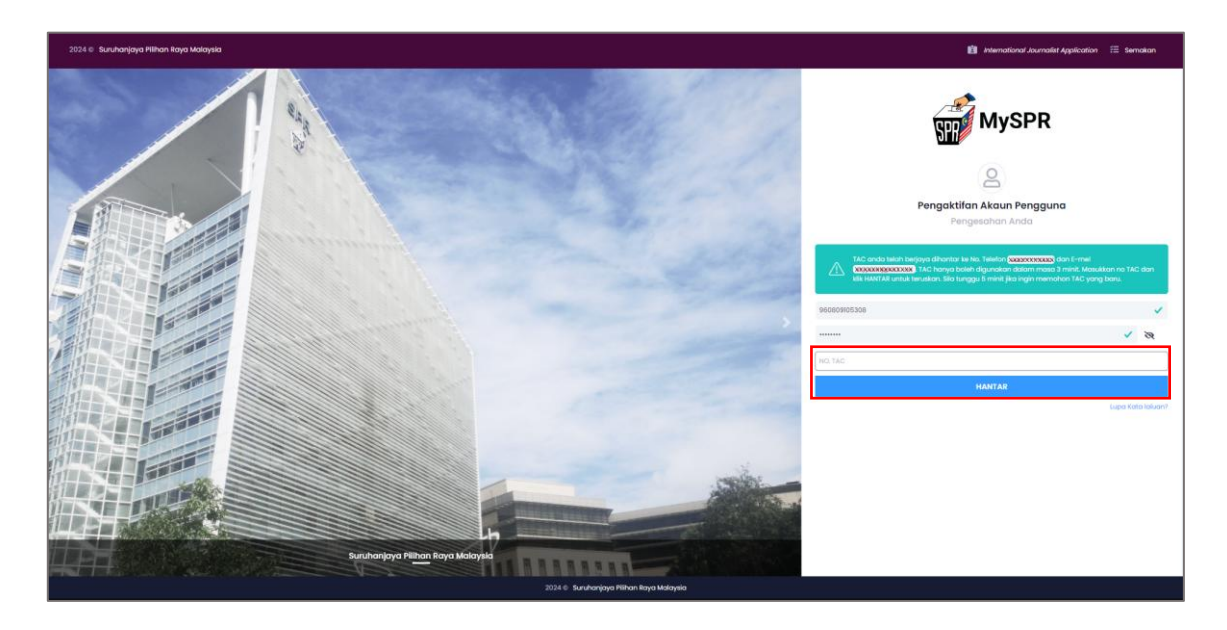

n. Berikut adalah contoh e-mel yang akan diterima oleh pemohon:

| MySPR                                                                                                    |                                                                                  |  |  |  |
|----------------------------------------------------------------------------------------------------|----------------------------------------------------------------------------------|--|--|--|
| Tuan/Puan,<br>SPR: No. TAC ialah 291704. Permohonan Akaun Pengguna/ <b>960909318</b> 7555 pada 23 Aug 2024 04:38:09 PM.<br>2. Sebarang pertanyaan, sila hubungi hotline SPR di talian +603-8892 7018 dalam waktu pejabat atau melalui sistem ar<br>aduan-pertanyaan untuk sebarang pertanyaan atau aduan.<br>Sekian, terima kasih<br>Nota: Ini adalah cetakan komputer.<br>Tiada tandatangan dan maklum balas diperlukan.<br>Penafian: E-mel ini dan maklumat yang disertakan adalah untuk tujuan pendaftaran pemilih SPR sahaja. Sebarang salin<br>sedemikian untuk tuntutan atau bantahan serta tujuan-tujuan adalah dilarang. | luan di <u>htips://www.spr.gov.my/ms/</u><br>uan semula pengedaran atau tindakan |  |  |  |
| SURUHANJAYA PILIHAN RAYA MALAYSIA<br>Menara SPR, No 2, Jalan P2T, Presint 2<br>Pusat Pentadbiran Kerajaan Persekutuan<br>62100 Putrajaya, Malaysia<br>Tel : +603 6892 7200 Faks : +603 6892 7001<br>Ernal : webmastardarsin/dottoor/dottoor/                                                                                                    |                                                                                  |  |  |  |

HAKCIPTA TERPELIHARA Manual ini tidak boleh disalin, dihasilkan semula, diterjemah atau ditukarkan kepada sebarang format yang boleh dibaca tanpa mendapat kelulusan bertulis dari Suruhanjaya Pilihan Raya (SPR). © Suruhanjaya Pilihan Raya (SPR) 2021

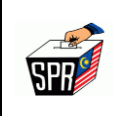

o. Sistem akan membuat proses verifikasi, dan kemudian skrin **Log Masuk** MySPR akan dipaparkan seperti di bawah:

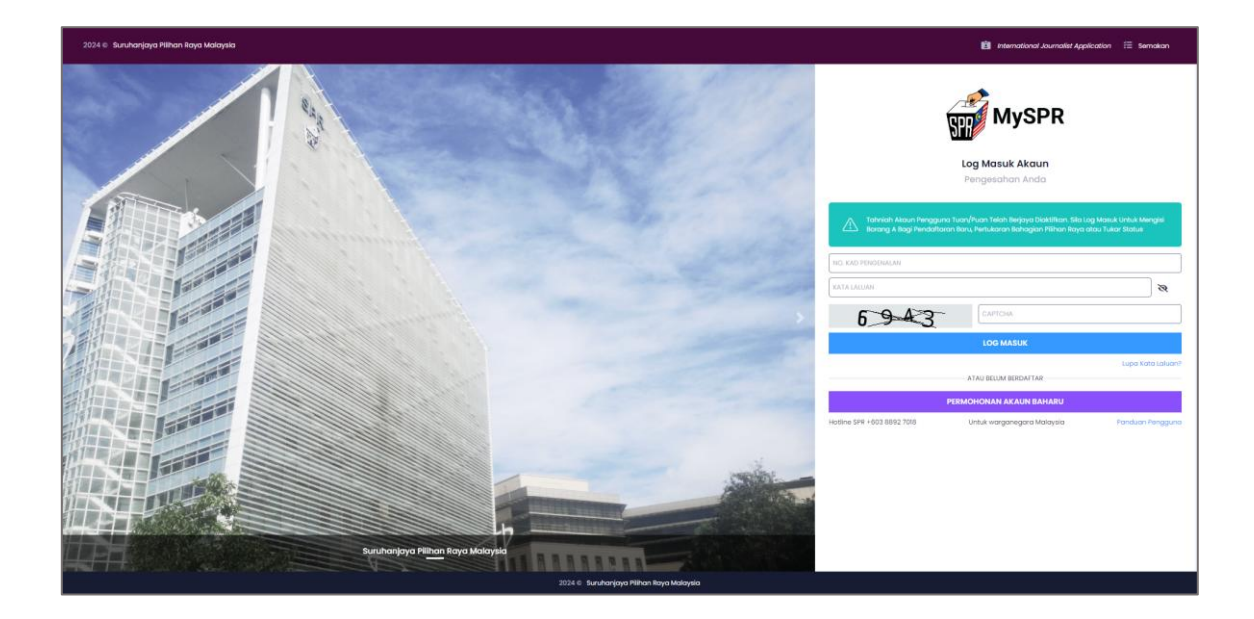

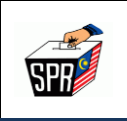

# 4.0 LOG MASUK

Untuk mengakses atau log masuk akaun pemohon, pemohon perlu mengikut langkah-langkah berikut:

a. Sila masukkan **No. Kad Pengenalan**, **Kata Laluan**, dan **CAPTCHA** untuk log masuk ke akaun pemohon, kemudian klik pada butang **[LOG MASUK]**.

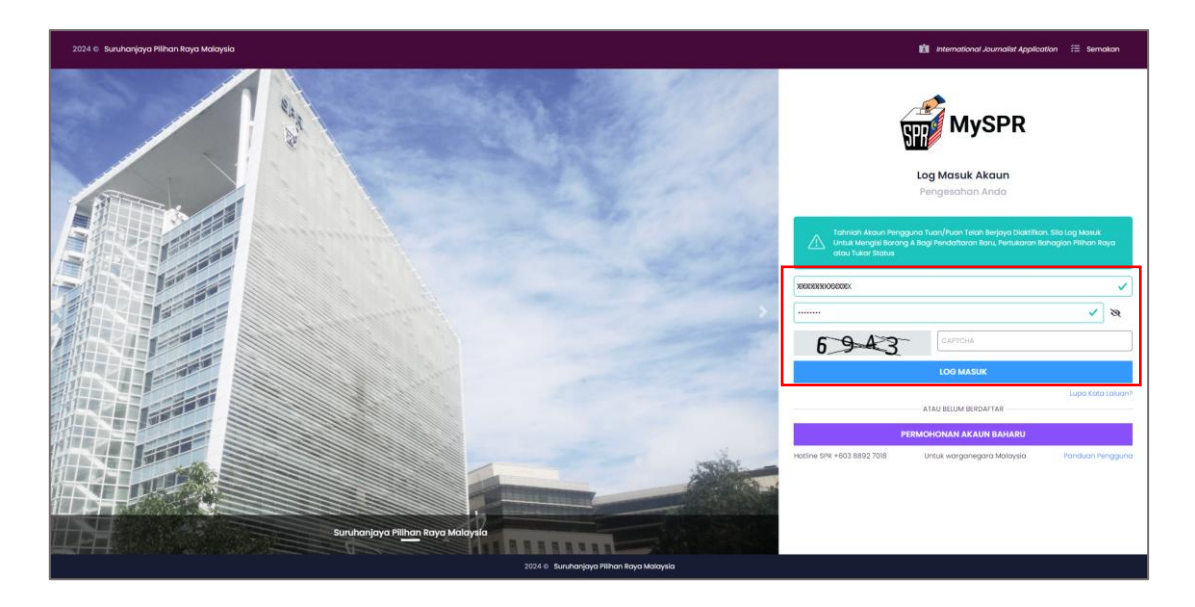

b. Sistem akan membuat proses verifikasi, dan seterusnya akan memaparkan skrin Dashboard
 – Halaman Utama pemohon.

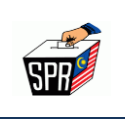

# 5.0 DASHBOARD PENGGUNA

Dalam konteks **Dashboard – Halaman Utama**, bahagian ini merujuk kepada paparan yang menyediakan maklumat berkaitan dengan pendaftaran pemilih yang terdapat dalam rekod Suruhanjaya Pilihan Raya (SPR). Berikut adalah penerangan mengenai *Dashboard* seperti berikut: -

#### i. Ringkasan Maklumat Pendaftaran

Menyediakan ringkasan maklumat pendaftaran pemilih pengguna, termasuk butiran seperti nombor kad pengenalan, nama penuh, dan alamat tempat tinggal. Maklumat ini diambil dari rekod SPR dan menunjukkan status pendaftaran pengguna sebagai pemilih.

#### ii. Butiran Tempat Mengundi

Menyediakan maklumat mengenai tempat mengundi yang telah ditetapkan untuk pengguna, termasuk lokasi dan alamat pusat pengundian. Ini memudahkan pengundi untuk merancang dan mengetahui di mana pengundi perlu mengundi.

a. Setelah log masuk, skrin Dashboard - Halaman Utama akan dipaparkan seperti di bawah:

| SPR MALAYSIA                                                            | « | SURUHANJAYA PILIHAN RAYA (SPR) MALAYSIA                                                              |                                         | ) - NARS, NYCHARD KORMON, Yagatawa Tanaka paka 23 Augus 2224 (26 COM PH 🙆 Notifikai 📀 🥵 Lag Kakar |
|-------------------------------------------------------------------------|---|----------------------------------------------------------------------------------------------------|-----------------------------------------|---------------------------------------------------------------------------------------------------|
| Dashboard                                                               |   | Datiboard interventions - Dational                                                                   |                                         |                                                                                                   |
| 😫 Profil Saya                                                           | • | Sekinanya telah membuat permohonan TETAPI tidak didaftarkan di SPR, sila kik TUNTUTAN                |                                         |                                                                                                   |
| PENDAFTARAN                                                             | • | Sebarang pertanyaan, sila hubungi hotine SPR di talian +603-8892 7018 dalam waktu pejabat atau melal |                                         |                                                                                                   |
| 🗸 Status Saya                                                           |   | MAKUMAT PENDAFJARAN PENUH DALAM REKOD SPR                                                            |                                         |                                                                                                   |
| Borang A ( Pertukoran<br>Bahagian Pilihanraya /<br>Pertukoran Stotusi ) |   | MARILIMAT PERISTO PURIT                                                                              |                                         |                                                                                                   |
|                                                                         |   | NAMA                                                                                                 | X000C000000000000000000000000000000000  |                                                                                                   |
| PERMOHONAN                                                              | • | NO. KAD PENGENALAN (MYKAD)                                                                           | 1000000000CCX                           |                                                                                                   |
| PERMOHONAN UNDI POS                                                     | , | NO. PERCHIDMATAN POLIS / TENTERA                                                                     |                                         |                                                                                                   |
| PENGURUSAN UNDI POS                                                     | • | TARIKH LAHIR                                                                                         | 300000000                               |                                                                                                   |
| PENGELIJARAN UNDI POS                                                   | , | JANTINA                                                                                              | 10000000CX                              |                                                                                                   |
| PENERIMAAN UNDI POS                                                     | , | DAFTAR PEMILIH YANG TELAH DISAHKAN                                                                   |                                         |                                                                                                   |
| LAPORAN UNDEPOS                                                         | , | ALAMAT RUMAH / ALAMAT TEMPAT BERTUGAS                                                                | 1989OX                                  |                                                                                                   |
|                                                                         |   |                                                                                                    | 000000000000000000000000000000000000000 |                                                                                                   |
| PEDAMO PENDAPIDA PENEN                                                  | Ĺ |                                                                                                    | 30000000999900000000X                   |                                                                                                   |
| TUNTUTAN                                                                | ` |                                                                                                    | 30090000000000000COC                    |                                                                                                   |
| TAMBAHAN                                                                | , |                                                                                                    | 1000000000000000                        |                                                                                                   |
| BANTAHAN                                                                | • |                                                                                                    | 00000000000000                          |                                                                                                   |
| PETUDAS PEHAN RAYA                                                      | • | LOKALITI                                                                                             | 10(000000000000000000000000000000000000 |                                                                                                   |
| PENGURUSAN CALON PILIHAN RAYA                                           | * | DAERAH MENDUNDI                                                                                      | 000000000000000000000000000000000000000 |                                                                                                   |
| PENJUMLAHAN RASMI UNDI PILHAN<br>RAYA                                   | • | DUN                                                                                                  | XXXXXXXXXXXXXXXXXXXXXXXXXXXXXXXXXXXXXXX |                                                                                                   |
| PELUPUSAN DOKUMEN PILIHAN RAYA                                          | • | PARIMEN                                                                                              | 20020000000000CC                        |                                                                                                   |
| PEMANTAUAN KEMPEN PILIHAN BAYA                                          | , | NEGERI                                                                                               | 000000000000000000000000000000000000000 |                                                                                                   |
| PEMERHATI                                                               | , |                                                                                                    |                                         |                                                                                                   |

#### HAKCIPTA TERPELIHARA

Manual ini tidak boleh disalin, dihasilkan semula, diterjemah atau ditukarkan kepada sebarang format yang boleh dibaca tanpa mendapat kelulusan bertulis dari Suruhanjaya Pilihan Raya (SPR). © Suruhanjaya Pilihan Raya (SPR) 2021

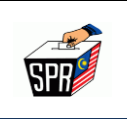

# 6.0 KEMAS KINI PROFIL

Untuk mengemaskini maklumat profil pemohon, sila ikuti langkah-langkah berikut:

a. Sila pilih menu Profil Saya dan klik pada menu Kemas Kini Profil.

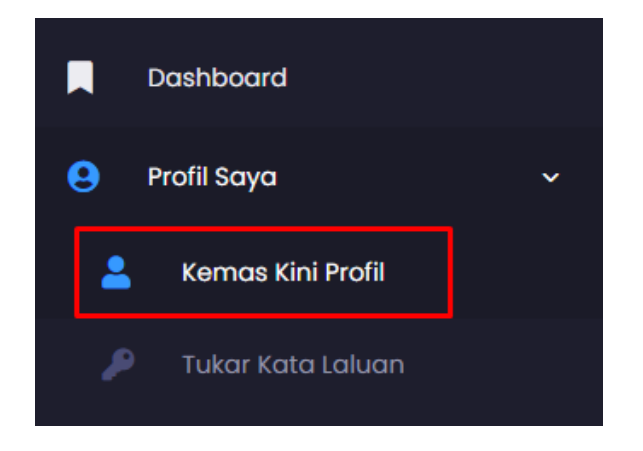

**Nota:** Sekiranya terdapat sebarang perubahan maklumat, sila kemas kini maklumat pada skrin **KEMAS KINI MAKLUMAT AKAUN PENGGUNA**.

- b. Berikut adalah medan yang dibenarkan untuk dikemaskini iaitu pada bahagian:
  - i. MAKLUMAT PERIBADI PEMILIH,
  - ii. LAIN-LAIN MAKLUMAT TAMBAHAN,
  - iii. ALAMAT LENGKAP SEPERTI DALAM KAD PENGENALAN / TEMPAT BERTUGAS,
  - iv. ALAMAT SURAT MENYURAT dan
  - v. GAMBAR MYKAD / MYTENTERA/ KAD KUASA POLIS.

Nota: Yang bertanda \* adalah wajib diisi.

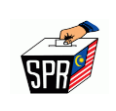

| <page-header>         Y         STATE</page-header>                                                                                                    | » | SURUHANJAYA PILIHAN RAYA (SPR) MALAYSIA                     |                                                                                                    | Maria anojah Barti ngobajiang log nana tumaro pang ti okahaw 2004 1211 2 Am 🙆 Notefikosi 🌒 🅼 🗛 | g Keluar |
|----------------------------------------------------------------------------------------------------|---|-------------------------------------------------------------|----------------------------------------------------------------------------------------------------|------------------------------------------------------------------------------------------------|----------|
| <section-header>  Statematical action production     Statematical action production        Statematical action production                                                     <!--</th--><th></th><th>Profil</th><th></th><th></th><th></th></section-header>                                                                                                    |   | Profil                                                      |                                                                                                    |                                                                                                |          |
| <text></text>                                                                                                    | e |                                                             | NOTINA .                                                                                                    |                                                                                                |          |
| <form>  Will be worked with the second of the second of the second o</form>          |   | KEMAS KINI MAKLUMAT AKAUN PENG                              | GUNA                                                                                                    |                                                                                                |          |
| <form>  www www.www.www.www.www.www.www.www.www.ww</form>                                                                                                    |   | MAKLUMAT PERIBADI PEMILIH                                   |                                                                                                    |                                                                                                |          |
| <form><br/> exemulation   in exemulation in exemulation   in exemulation in exemulation   in</form>                                                                                                    |   | NAMA                                                        | XXXXXXXXXXXXXXXXXXXXXXXXXXXXXXXXXXXXXX                                                                                           |                                                                                                |          |
| <form></form>                                                                                                    |   | ND. KAD PENGENALAN (MYKAD)                                  | XXXXXXXXXX                                                                                                    |                                                                                                |          |
| <form></form>                                                                                                    |   | NO. PERKHIDMATAN POUS / TENTERA                             | NO, PERKHOMATAN SEPERTI DALAM KAD KUASA POUS / NYTENTERA                                                                         |                                                                                                |          |
| <form></form>                                                                                                    |   | TARIKH LAHIR                                                | XXXXXXXXX                                                                                                    |                                                                                                |          |
| <form></form>                                                                                                    |   | NO. TELEFON BIMBIT                                          | *60                                                                                                    | XXXXXXX                                                                                        | _        |
| <form>  Image: Control of the second of the second of</form>           |   | NO. TELEFON PEJABAT/RUMAH                                   | PILH NEGARA +                                                                                                    |                                                                                                | =        |
| <form><br/> main between between be</form> |   | E-MEL                                                       |                                                                                                    |                                                                                                | =        |
|                                                                                                    |   | JUNIAR RESELMMETARY                                         |                                                                                                    |                                                                                                | -        |
|                                                                                                    |   |                                                             |                                                                                                    |                                                                                                |          |
| <form>  Note     Note                                                     <th></th><th>NO TELEFON PEJABAT</th><th></th><th>XXXXXXXXX</th><th></th></form>                                                                                                    |   | NO TELEFON PEJABAT                                          |                                                                                                    | XXXXXXXXX                                                                                      |          |
| <form>  name noneconocity     name noneconocity     name noneconocity</form>                                                                                                    |   | E-MEL SPR                                                   | XXXXXXXXXXXXXXXXXXXXXXXXXXXXXXXXXXXXXXX                                                                                          |                                                                                                |          |
| <form>  Decomposition     Decomposition        Decomposition                                                                                                    <!--</th--><th></th><th>JAWATAN</th><th>MANANANANAXXXXXXXX</th><th></th><th>-</th></form>                                                                                                    |   | JAWATAN                                                     | MANANANANAXXXXXXXX                                                                                                    |                                                                                                | -        |
| <form></form>                                                                                                    |   | BAHAGIAN/SEKSYEN/UNIT                                       | XXXXXXXXXXXXXXXXXXXXXXXXXXXXXXXXXXXXXXX                                                                                          |                                                                                                | Ţ        |
| <form>  AME MONOCOCOCOCONCENSION   MONOCOCOCOCONCENSION MONOCOCOCOCONCENSION   MONOCOCOCOCOCONC MONOCOCOCOCONCENSION   MONOCOCOCOCOCONC MONOCOCOCOCONCENSION   MONOCOCOCOCONCENSION MONOCOCOCOCONCENSION   MONOCOCOCOCONCENSION MONOCOCOCOCONCENSION   MONOCOCOCOCONCENSION MONOCOCOCOCONCENSION   MONOCOCOCOCONCENSION MONOCOCOCOCONCENSION   MONOCOCOCOCONCENSION MONOCOCOCONCENSION   MONOCOCOCONCENSION MONOCOCOCOCONCENSION   MONOCOCOCONCONCENSION MONOCOCOCONCENSION   MONOCOCOCONCONCENSION MONOCOCOCONCENSION   MONOCOCOCONCONCENSION MONOCOCOCONCENSION   MONOCOCOCONCONCENSION MONOCOCOCONCENSION   MONOCOCOCONCONCENSION MONOCOCOCONCENSION   MONOCOCOCONCONCENSION MONOCOCOCONCENSION   MONOCOCOCONCONCENSION MONOCOCOCONCENSION   MONOCOCOCONCONCENSION MONOCOCOCONCENSION   MONOCOCOCONCONCENSION MONOCOCOCONCENSION   MONOCOCOCONCONCENSION MONOCOCOCONCENSION   MONOCOCONCONCONCENSION MONOCOCOCONCENSION   MONOCOCONCONCONCENSION MONOCOCOCONCENSION   MONOCOCONCONCENSION MONOCOCOCONCENSION   MONOCONCONCONCENSION MONOCOCONCENSION   MONOCONCONCONCENSION MONOCONCENSION   MONOCONCONCENSION MONOCONCENSION   MONOCONCONCENSION MONOCONCENSION   MONOCONCONCENSION MONOCONCENSION   MONOCONCONCENSION MONOCONCENSION   MONOCONCENSION MONOCONCENSION   MONO</form>                                                                                                    |   | ALAMAT LENGKAP SEPERTI DALAM KAD PENGENALAN / TEMPAT BERTUG | 15                                                                                                    |                                                                                                |          |
| <form>  Amm Ammediate Service   Ammediate Service Ammediate Service   Ammediate Service Ammedi</form>                                                                                                    |   | ATAMAT                                                      |                                                                                                    |                                                                                                | -        |
| <form>  MORECONCOUNCY   Control control contr</form>                               |   | ALAGIN)                                                     | XXXXXXXXXXXXX                                                                                                    |                                                                                                | =        |
| <form>  DECONSCICCCOCCCC   DECONSCICCCOCCCC   CALMENTER   DECONSCICCCOCCCCC   CALMENTER   DECONSCICCCCCCCCC   CALMENTER   DECONSCICCCCCCCCCCCCCCCCCCCCCCCCCCCCCCCCCC</form>                                                                                                    |   |                                                             | X900XXX00XXX00XXXXXXX                                                                                                    |                                                                                                | =        |
| <form>  DOUCCOD     DOUCCOD     DOUCCOD     DOUCCUD     DOUCCUD</form>                                                                                                    |   |                                                             | XXXXXXXXXXXXXXXXXXXXXXXXXXXXXXXXXXXXXXX                                                                                          |                                                                                                | ī        |
| <page-header></page-header>                                                                                                    |   |                                                             | XXXXXXXXXXXXXXXXXXXXXXXXXXXXXXXXXXXXXXX                                                                                          | ~ XXXXXXX                                                                                      | -        |
| <page-header><page-header></page-header></page-header>                                                                                                    |   | ALAMAT SURAT MENYURAT                                       |                                                                                                    |                                                                                                |          |
| <text></text>                                                                                                    |   |                                                             |                                                                                                    | SAUN ALAMAT DIATA                                                                              |          |
| <form><form></form></form>                                                                                                    |   | ALAMAT                                                      | BARIS I ALAMAT KAD PENGENALAN                                                                                                    |                                                                                                |          |
| <form><form></form></form>                                                                                                    |   |                                                             | BARS 2 ALAMAT KAO PENGENALAN (MASUKKAN - JIKA TIADA)                                                                             |                                                                                                | 5        |
| <form></form>                                                                                                    |   |                                                             | HARIS 3 ALAMAT KAD P(INGENALAN (MASURKAN - JIKA TIADA)                                                                           |                                                                                                |          |
| <complex-block></complex-block>                                                                                                    |   |                                                             | NEGERI                                                                                                    |                                                                                                |          |
| <page-header><complex-block><complex-block><complex-block><image/><image/><image/><image/><image/><image/><image/><image/><image/><image/><image/><image/><image/><image/><image/><image/><image/><image/><image/><image/><image/><image/><image/></complex-block></complex-block></complex-block></page-header>                                                                                                    |   |                                                             | BANDAR                                                                                                    | w POSKOD                                                                                       | ~        |
| <complex-block><complex-block><complex-block><complex-block><complex-block><complex-block><image/><complex-block><image/><image/><image/><image/><image/><image/><image/><image/><image/><image/><image/><image/><image/><image/><image/><image/><image/><image/><image/><image/><image/><image/><image/><image/><image/><image/><image/><image/><image/><image/><image/><image/></complex-block></complex-block></complex-block></complex-block></complex-block></complex-block></complex-block>                                                                                                    |   | GAMBAR MYKAD / MYTENTERA/ KAD KUASA POLIS                   |                                                                                                    |                                                                                                |          |
|                                                                                                    |   | <section-header></section-header>                           | ARARANCA / MARKANA<br>ARARANCA / MARKANA<br>ARARANCA / MARKANA<br>ARARANCA / MARKANA<br>ARARANCA / MARKANA<br>ARARANCA / MARKANA |                                                                                                |          |
|                                                                                                    |   | 2024 © SPR -                                                |                                                                                                    |                                                                                                |          |

c. Scroll ke bawah dan klik pada butang [KEMAS KINI].

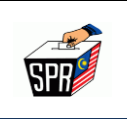

# 7.0 TUKAR KATA LALUAN

Untuk menukar kata laluan sedia ada, sila ikuti langkah-langkah berikut:

a. Sila pilih menu PROFIL SAYA dan klik pada menu Tukar Kata Laluan.

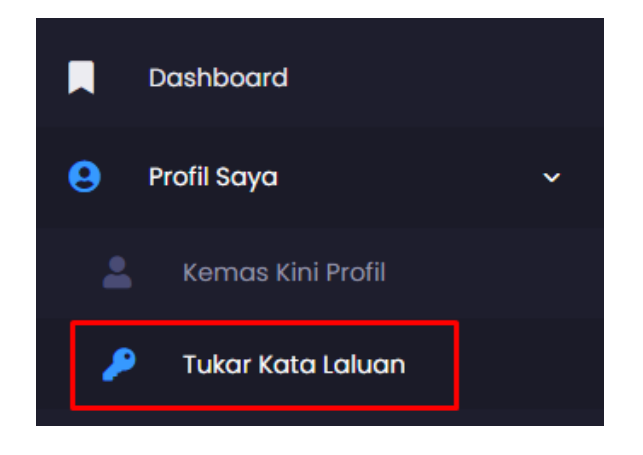

b. Sistem akan memaparkan skrin TUKAR KATA LALUAN.

| SURUHANJAYA PILIHAN RAYA (SPI | R) MALAYSIA | XXXXXXXXXXXXXXXXXXXXXXXXXXXXXXXXXXXXXX | м 🙆 Notifikasi 🥑 🕞 Log Keluar |
|-------------------------------|-------------|----------------------------------------|-------------------------------|
| Kata Laluan                   |             |                                        |                               |
| TUKAR KATA LALUAN             |             |                                        |                               |
| TUKAR KATA LALUAN             |             |                                        |                               |
| Kata Laluan Semasa            | KATA LALUAN |                                        | 8                             |
| Kata Laluan Baharu            | KATA LALUAN |                                        | 8                             |
| Pengesahan Kata Laluan        | KATA LALUAN |                                        | 8                             |
|                               |             |                                        | KEMAS KINI                    |

- c. Isikan Maklumat Kata Laluan Semasa, Kata Laluan Baharu dan Pengesahan Kata Laluan seperti berikut:
  - i. Taipkan kata laluan semasa dalam ruangan yang disediakan.
  - ii. Masukkan kata laluan baharu yang ingin pemohon tetapkan.

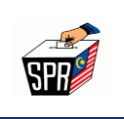

- iii. Taipkan semula kata laluan baru untuk memastikan ia betul dan sama dengan kata laluan yang baru dimasukkan.
  - Info: Pengguna hendaklah memasukkan kombinasi input aksara yang mengandungi huruf besar (A-Z), huruf kecil (a-z), angka (0-9) serta aksara khas seperti %, \*, -, , !, / dan lain-lain sebagai kata laluan pengguna. Input minimum lapan (8) aksara dan maksimum yang dibenarkan adalah dua puluh lima (25) aksara.
  - **Nota:** Ralat akan dipaparkan sekiranya Kata Laluan tidak mengandungi kombinasi huruf besar, huruf kecil, angka dan aksara khas. Kata Laluan dipaparkan dalam format \*\*\*\*\* apabila dimasukkan.
- d. Klik pada butang **[KEMAS KINI]** untuk menyimpan perubahan kata laluan pemohon.
  - **Nota:** Dengan melakukan proses ini, **kata laluan baharu akan diaktfikan** dan pemohon akan menggunakan kata laluan tersebut untuk **log masuk** ke akaun pemohon pada masa akan datang.

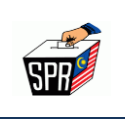

# 8.0 PERMOHONAN PENDAFTARAN

Bahagian ini menerangkan mengenai maklumat terperinci status permohonan pendaftaran pengguna, serta akses capaian kepada beberapa dokumen dan sejarah yang berkaitan. Berikut adalah penerangan bagi setiap sub-menu:

#### i. Status Saya

Menyediakan paparan status semasa permohonan pendaftaran pemilih seperti maklumat peribadi pemilih dan maklumat daftar pemilih yang telah disahkan.

#### ii. Borang A (Pertukaran Bahagian Pilihanraya / Pertukaran Status)

Memaparkan maklumat dan status berkenaan dengan Borang A, yang biasanya digunakan untuk permohonan pertukaran bahagian pilihan raya atau pertukaran status pendaftaran. Bahagian ini membenarkan pemilih untuk mengakses, mengisi, atau mengemaskini Borang A sekiranya perlu, serta menyemak status permohonan berkaitan dengan borang tersebut.

#### iii. Sejarah Borang A

Memaparkan rekod sejarah mengenai semua permohonan yang telah dibuat menggunakan Borang A. Ini termasuk tarikh-tarikh permohonan, status, dan sebarang tindakan yang telah diambil. Pemilih boleh merujuk sejarah ini untuk menyemak status terdahulu dan memastikan semua maklumat adalah terkini.

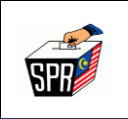

- a. Untuk memaparkan Status Saya, sila ikuti langkah berikut:
  - 1) Sila pilih menu **PENDAFTARAN.** Sistem akan memaparkan sub-menu dan klik pada menu **Status Saya.**

|                                                                        | Dashboard                                                              |   |  |  |  |
|------------------------------------------------------------------------|------------------------------------------------------------------------|---|--|--|--|
| 9                                                                      | Profil Saya                                                            | > |  |  |  |
| PEND                                                                   | AFTARAN                                                                | ~ |  |  |  |
| ~                                                                      | Status Saya                                                            |   |  |  |  |
| Borang A ( Pertukaran<br>Bahagian Pilihanraya /<br>Pertukaran Status ) |                                                                        |   |  |  |  |
|                                                                        | Borang A ( Pertukaran<br>Bahagian Pilihanraya /<br>Pertukaran Status ) |   |  |  |  |

2) Sistem akan memaparkan skrin **Dashboard – Halaman Utama** seperti di bawah.

| SPR MALAYSIA                                                           | « | SURUHANJAYA PILIHAN RAYA (SPR) MALAYSIA                                                                                                    |                                         | NAMATA NOCAMONY NOCAMONA Ing Masak Tendero pada 23 August 2024 Distation Per 🕢 Notifical 🌒 🔯 Log Kelvar |
|------------------------------------------------------------------------|---|----------------------------------------------------------------------------------------------------|-----------------------------------------|----------------------------------------------------------------------------------------------------|
| Dashboard                                                              |   | Dashboard Helemon Utama + Deahboard                                                                                                    |                                         |                                                                                                    |
| 😝 Profil Saya                                                          |   |                                                                                                    |                                         |                                                                                                    |
| PENDAFTARAN                                                            |   | second second se |                                         |                                                                                                    |
| 🗸 Status Saya                                                          |   | MAKILUNAT PERDAFTARAN PIMILIH DALAM REKOD SPR                                                                                                    |                                         |                                                                                                    |
| Borang A ( Pertukaran<br>Bahagian Pilihanraya /<br>Pertukaran Status ) |   | MAXLUMAT PERIBADI PEMLIH                                                                                                    |                                         |                                                                                                    |
| Sejarah Borang A                                                       |   | нама                                                                                                    | 300000000000000000000000000000000000000 |                                                                                                    |
| PERMOHONAN                                                             |   | NO. KAD PENGENALAN (MYKAD)                                                                                                    | 000000000000000000000000000000000000000 |                                                                                                    |
| PERMOHONAN UNDI POS                                                    |   | NO. PERIOIDMATAN POLIS / TENTERA                                                                                                    |                                         |                                                                                                    |
| PENGURUSAN UNDI POS                                                    |   | TARIKH LAHIR                                                                                                    | 103020300                               |                                                                                                    |
| PENGELUARAN UNDI POS                                                   |   | JANTINA                                                                                                    | 10006000CX                              |                                                                                                    |
| PENERIMAAN UNDI POS                                                    |   | DAFTAR PEMILIH YANG TELAH DISAHKAN                                                                                                    |                                         |                                                                                                    |
| LAPORAN UNDI POS                                                       |   | ALAMAT RUMAH / ALAMAT TEMPAT BERTUGAS                                                                                                    | 1600CX                                  |                                                                                                    |
| PEGAWAI PENDAFTAR PEMLIH                                               |   |                                                                                                    | 200000000000000000000000000000000000000 |                                                                                                    |
| TUNTUTAN                                                               |   |                                                                                                    | NODCODOCINIADCHICAGONC                  |                                                                                                    |
| SEMAKAN DAFTAR PEMLH                                                   |   |                                                                                                    | x0000000000000000000                    |                                                                                                    |
| TAMBAHAN                                                               |   |                                                                                                    |                                         |                                                                                                    |
|                                                                        |   | LOKALITI                                                                                                    | 000000000000000000000000000000000000000 |                                                                                                    |
|                                                                        |   | DAERAH MENGUNDI                                                                                                    | 30000000000000000000000000000000000000  |                                                                                                    |
| PENDINGAN DASH INCUPERA                                                |   | DUN                                                                                                    | 30698600                                |                                                                                                    |
| RAYA                                                                   |   | PARLIMEN                                                                                                    | 20000000000000                          |                                                                                                    |
| PELUPUSAN DOKUMEN PILIHAN RAT                                          |   | NEGERI                                                                                                    | 000000000000000000000000000000000000000 |                                                                                                    |
| PEMANTALIAN KEMPEN PILIHAN RAT                                         |   |                                                                                                    |                                         |                                                                                                    |
| PEMERHATI                                                              |   |                                                                                                    |                                         |                                                                                                    |

HAKCIPTA TERPELIHARA Manual ini tidak boleh disalin, dihasilkan semula, diterjemah atau ditukarkan kepada sebarang format yang boleh dibaca tanpa mendapat kelulusan bertulis dari Suruhanjaya Pilihan Raya (SPR). © Suruhanjaya Pilihan Raya (SPR) 2021

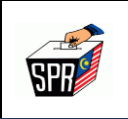

- b. Untuk menukar Bahagian Pilihanraya atau Status, sila ikuti langkah berikut:
  - Pilih menu PENDAFTARAN dan klik pada menu Borang A (Pertukaran Bahagian Pilihanraya / Pertukaran Status ) untuk membuat pendaftaran tukar alamat atau tukar status.

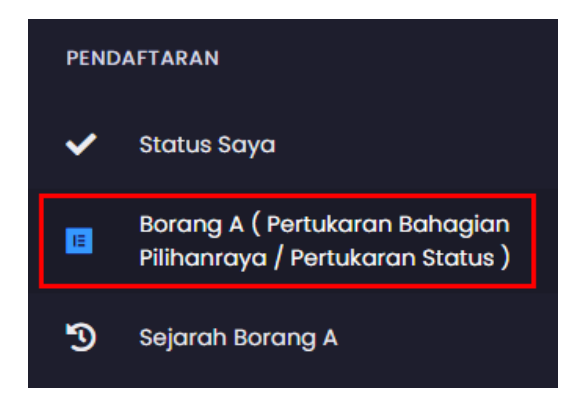

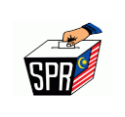

 Sistem akan memaparkan skrin Borang A (Pendaftaran Baharu) untuk Pertukaran Bahagian Pilihan Raya / Pertukaran Status seperti di bawah:

| 🐖 SURUHANJAYA PILIHAN RAYA (SPR) MALAYSIA                                                                                                    | XXXXXXXXXXXXXXXXXXXXXXXXXXXXXXXXXXXXXX                                                                                                    |
|----------------------------------------------------------------------------------------------------|----------------------------------------------------------------------------------------------------|
| Borang A Halaman Utama - Borang A                                                                                                    |                                                                                                    |
| BORANG A<br>Sila lengkapkan maklumat Bahaglan I (Maklumat Pe                                                                                                    | omilin)                                                                                                    |
| BAHAGIAN I : MAKLUMAT PEMILIH                                                                                                    |                                                                                                    |
| KATEGORI PEMILIH*                                                                                                    | SLA FUH                                                                                                    |
| NAMA *                                                                                                    | XXXXXXXXXXXXXXXXXX                                                                                                    |
| NO. KAD PENGENALAN (MYKAD)*                                                                                                    | XXXXXXX                                                                                                    |
| TARIKH LAHIR *                                                                                                    | XXXXXXXX                                                                                                    |
| ALAMAT LENGKAP SEPERTI DALAM KAD PENGENA                                                                                                    | LAN                                                                                                    |
| ALAMAT *                                                                                                    | NO. RUMAH ( MASURKAN '- JICA TIADA )                                                                                                    |
|                                                                                                    | XXXXXXXXXXXXXXX                                                                                                    |
|                                                                                                    | XXXXXXXXXXXXX                                                                                                    |
|                                                                                                    | XXXXXXXXXXXXX                                                                                                    |
| NEGERI *                                                                                                    | XXXXXXXXXXXXXXXXXXXXXXXXXXXXXXXXXXXXXX                                                                                                    |
| BANDAR *                                                                                                    | ××××××××××××××××××××××××××××××××××××××                                                                                                    |
| POSKOD *                                                                                                    | ××××××××××××××××××××××××××××××××××××××                                                                                                    |
| **ALAMAT TERAKHIR DALAM REKOD SPR. SILA TUKAR JIKA BERLA                                                                                                    | Contoh Atomot Set Sekut A JAMAT                                                                                                    |
| -ANTINA                                                                                                    | ELAX PERMIJAN                                                                                                    |
| BANGSA*                                                                                                    | SLA PILH                                                                                                    |
| AGAMA*                                                                                                    | SLA PILH                                                                                                    |
| NO. TELEFON BIMBIT*                                                                                                    | XXXXXXXXXXXXX                                                                                                    |
| E-MEL*                                                                                                    | **NO. TELEFON BIMBET TERAKHIR DALAM REKOD SPR, SILA KEMAS KIN NO. TELEFON BIMBET DI PROFIL JIKA BIERLAINAN                                                                                                    |
|                                                                                                    | **E-MEL TERADIR DALAM REKOD SPR, SLA KEMAS KIN E-MEL DI PROFIL JIKA BERLAINAN                                                                                                    |
| MUAT NAIK GAMBAR<br>Sila muat naik gambar MyKad / Kad Kuasa Polis / MyTentera y                                                                                                    | ang terkini jika perlu.                                                                                                    |
| <section-header></section-header>                                                                                                    | MARCANEGARA<br>AGAMA JANTINA<br>Dom Podom                                                                                                    |
| CAMBER TERACHE CALMA REXCO PROFE ANDA, SUL TURAR CA CAMBER T CAMBER TERACHE CALMA REXCO PROFE ANDA, SUL TURAR CA CAMBER DE COMMENTER CALMA REXCO PROFE ANDA, SUL TURAR CA CAMBER DE CAMBER TERACHE CALMA REXCO PROFE ANDA, SUL TURAR CA CAMBER DE CAMBER TERACHE CALMA REXCO PROFE ANDA, SUL TURAR CA CAMBER DE CAMBER TERACHE CALMA REXCO PROFE ANDA, SUL TURAR CA CAMBER DE CAMBER TERACHE CALMA REXCO PROFE ANDA, SUL TURAR CA CAMBER DE CAMBER TERACHE CALMA REXCO PROFE ANDA, SUL TURAR CA CAMBER DE CAMBER TERACHE CALMA REXCO PROFE ANDA, SUL TURAR CA CAMBER DE CAMBER TERACHE CALMA REXCO PROFE ANDA, SUL TURAR CA CAMBER DE CAMBER TERACHE CALMA REXCO PROFE ANDA, SUL TURAR CA CAMBER DE CAMBER TERACHE CALMA REXCO PROFE ANDA, SUL TURAR CA CAMBER DE CAMBER TERACHE CALMA REXCO PROFE ANDA, SUL TURAR CA CAMBER DE CAMBER TERACHE CALMA REXCO PROFE ANDA, SUL TURAR CA CAMBER DE CAMBER TERACHE CALMA REXCO PROFE ANDA, SUL TURAR CA CAMBER DE CAMBER TERACHE CALMA REXCO PROFE ANDA, SUL TURAR CAL CAMBER DE CAMBER TERACHE CALMA REXCO PROFE ANDA, SUL TURAR CALMA CAMBER TERACHE CALMA REXCUENCE CALMA REXCO PROFE ANDA, SUL TURAR CALMA CAMBER TERACHE CALMA REXCUENCE CALMA REXCUENCE CALMA | AREAR YANG TEKKIR JAK EBRUHANI<br>**OAMBAR TEKKOR ROLAM EKCO PROTE AROA, SLA TUKNI OAMBAR YANG TEKKIR JAK BERAHAN<br>**AMBAR TEKKOR ROLAM EKCO PROTE AROA, SLA TUKNI OAMBAR YANG TEKKIR JAK BERAHAN<br>**AMBAR TEKKOR JAK EBRUHAN<br>**AMBAR TEKKOR ROLAM EKCO PROTE AROA, SLA TUKNI OAMBAR YANG TEKKIR JAK BERAHAN<br>**AMBAR TEKKOR JAK EBRUHAN<br>**AMBAR TEKKOR ROLAM EKCO PROTE AROA, SLA TUKNI OAMBAR YANG TEKKIR JAK BERAHAN<br>**AMBAR TEKKOR JAK EBRUHAN<br>**AMBAR TEKKOR JAK EBRUHAN<br>**AMBAR TEKKOR ROLAM EKCO PROTE AROA, SLA TUKNI OAMBAR YANG TEKKIR JAK BERAHAN<br>**AMBAR TEKKOR JAK EBRUHAN<br>**AMBAR TEKKOR JAK EBRUHAN<br>**AMBAR TEKKOR JA |

#### HAKCIPTA TERPELIHARA

Manual ini tidak boleh disalin, dihasilkan semula, diterjemah atau ditukarkan kepada sebarang format yang boleh dibaca tanpa mendapat kelulusan bertulis dari Suruhanjaya Pilihan Raya (SPR). © Suruhanjaya Pilihan Raya (SPR) 2021

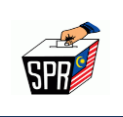

- 3) Dalam skrin Borang A, pemohon perlu memiilih kategori pemilih yang sesuai dengan status pemohon. Berikut adalah panduan untuk melengkapkan maklumat berdasarkan kategori pemohon yang dipilih:
  - i) Sila pilih **KATEGORI PEMILIH** antaranya:
    - Awam; sekiranya pemohon ingin menukar status dari perkhidmatan polis atau tentera kepada awam.
    - Tentera/Polis; sekiranya pemohon merupakan anggota badan beruniform, seperti tentera atau polis. Sila isikan nombor perkhidmatan tentera atau polis di ruangan yang disediakan.
    - Pasangan Tentera/Pasangan Polis PGA; sekiranya pemohon adalah pasangan kepada anggota tentera atau polis (PGA), pemohon perlulah mengisi nombor perkhidmatan pasangan.
  - ii) Sila lengkapkan alamat pemohon mengikut kategori yang dipilih. Sekiranya tiada nombor rumah, masukkan simbol '-' sebagai ganti.
    - Awam; masukkan alamat seperti dalam Kad Pengenalan pemohon.
    - **Tentera/Polis**; masukkan alamat tempat bertugas pemohon.
    - Pasangan Tentera/Pasangan Polis PGA; masukkan alamat tempat bertugas pasangan pemohon.
  - iii) Sila pilih **Jantina**; Lelaki atau Perempuan.
  - Sila pilih Bangsa; Melayu, Cina, India, Bumiputra Sabah, Bumiputra Sarawak,
     Iban atau Sea Dayak, Bidayuh atau Land Dayak, Orang Asli (Semenanjung), atau
     Lain-lain.

HAKCIPTA TERPELIHARA

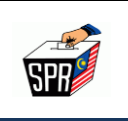

- v) Sila pilih Agama; Islam, Kristian, Buddha, Hindu, Sikhism, Tao, Konfusianisma, Bahai, Puak/Suku, Judaism, Lain-lain Agama, Tiada Agama, atau Tiada Maklumat. .
- c. Tandakan di bahagian deklarasi 'Saya sedar bahawa penalti kerana membuat pernyataan palsu ialah pemenjaraan selama tempoh tidak melebihi dua tahun atau denda tidak melebihi lima ribu ringgit atau pemenjaraan dan denda kedua-duanya mengikut seksyen 3(1)(a) Akta Kesalahan Pilihan Raya 1954 (Akta 5)' sebagai tanda persetujuan.

Nota: Klik pautan Dasar Privasi untuk memaparkan skrin Dasar Privasi.

d. Klik pada butang [HANTAR] untuk menghantar borang A.

Nota: Sekiranya ingin menyimpan sebagai draf, klik butang [SIMPAN DRAF].

- e. Pengisian Maklumat dan Permohonan No. TAC
  - i) Ruangan **No. Kad Pengenalan** dan **Kata Laluan** akan dipaparkan.
  - ii) Masukkan **No. Kad Pengenalan** dan **Kata Laluan** pemohon yang telah didaftarkan sebelumnya
  - iii) Setelah mengisi maklumat tersebut, klik pada butang [MOHON NO. TAC] untuk memohon nombor TAC yang diperlukan untuk proses seterusnya.

| SPR | Manual Pengguna<br>Panduan Pendaftaran MySPR       |        | Muka Surat 29 |
|-----|----------------------------------------------------|--------|---------------|
|     | HANTAR BORANG A                                    |        |               |
|     | Adakah anda pasti untuk menghantar permohonan ini? |        |               |
|     | **************************************             | ✓<br>≷ |               |
|     | MOHON NO. TAC BATAL                                |        |               |

dari 34

- f. Penerimaan Notifikasi TAC
  - Sistem akan menghantar notifikasi melalui SMS dan e-mel mengenai permohonan
     No. TAC ke nombor telefon bimbit dan e-mel yang telah didaftarkan.
  - ii) Sekiranya pemohon tidak menerima e-mel dalam *inbox*, sila semak folder *spam* kerana e-mel tersebut mungkin disaring ke dalam folder tersebut.
- g. Pengisian No. TAC
  - i) Selepas menerima nombor TAC, ruangan untuk memasukkan No. TAC akan dipaparkan.
  - ii) Masukkan nombor TAC yang diterima dan klik pada butang **[HANTAR]** untuk melengkapkan proses pengesahan.

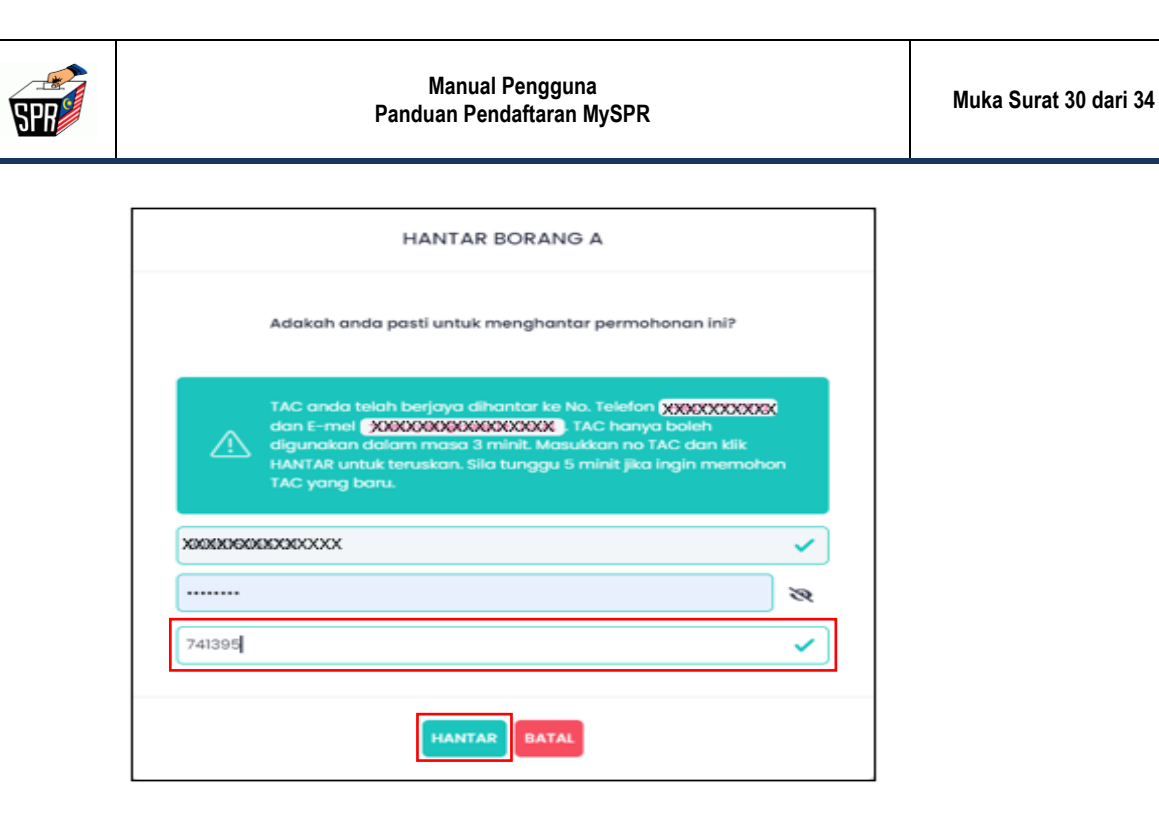

- h. Verifikasi dan Notifikasi
  - i) Sistem akan menjalan verifikasi maklumat yang telah dihantar.
  - ii) Setelah selesai, pemohon akan menerima satu notifikasi *flash,* menyatakan bahawa
     'Permohonan Pendaftaran Pemilih telah diterima dan sedang diproses.' di skrin Sejarah Borang A.
  - iii) Notifikasi ini memaklumkan pemohon untuk mencetak Borang A sebagai simpanan.
- i. Penerimaan Notikasi Pendaftaran
  - i) Sekiranya pendaftaran Borang A berjaya dihantar, pemohon akan menerima notifikasi melalui e-mel berkaitan pendaftaran tersebut.
  - ii) Sekiranya tiada e-mel diterima dalam *inbox*, sila semak folder *spam* untuk memastikan e-mel tersebut tidak disaring ke dalam folder tersebut.

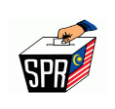

| SURUHANJAYA PILIHAN RAYA (SPR) MALAYSIA                                                                                                    |                         |                     |                         | rnaftan Mik Kat' Dis, Ing Kesala Tambéh purin 180 | ecenter 300 SKI250 Mr 🖉 Notificali 😝 Log Keluar |  |
|----------------------------------------------------------------------------------------------------|-------------------------|---------------------|-------------------------|---------------------------------------------------|-------------------------------------------------|--|
| Sejarah B                                                                                                    | forang A issues store - | Sejarah barang A    |                         |                                                   |                                                 |  |
| Nemotivous herdelause herdel tech destrie des tedang dynaes. Sie oetst borang A untet tempuror sam/pues fabu hottikes tech dherter tepaste ei ne XXXXXXXXXXXXXXXXXXXXXXXXXXXXXXXX |                         |                     |                         |                                                   |                                                 |  |
| SEJAR                                                                                                    | AN DURANU A             |                     |                         |                                                   |                                                 |  |
| 80.                                                                                                    | No. Shi Barang          | Soluran Pendaftaran | Tarikh Makan            | Stofue                                            | Poper Dorang A                                  |  |
| 1                                                                                                    |                         | Myspr Dattar        | 08 Dec 2021 54 52 51 PM | (March Spread                                     | 9                                               |  |
|                                                                                                    |                         |                     |                         |                                                   |                                                 |  |
|                                                                                                    |                         |                     |                         |                                                   |                                                 |  |
|                                                                                                    |                         |                     |                         |                                                   |                                                 |  |
|                                                                                                    |                         |                     |                         |                                                   |                                                 |  |
|                                                                                                    |                         |                     |                         |                                                   |                                                 |  |
| 0021 (s - 52%                                                                                                    |                         |                     |                         |                                                   |                                                 |  |

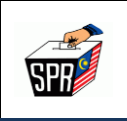

# 9.0 LOG KELUAR

Untuk log keluar dari akaun pemohon, klik pada pilihan 'Log Keluar' yang terdapat pada skrin sistem.

a. Klik pada Log Keluar.

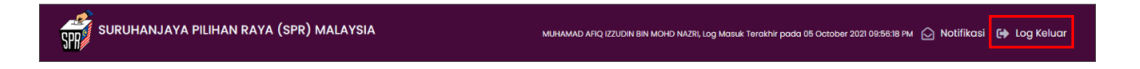

- b. Paparan Dialog Notifikasi
  - Sistem akan memaparkan dialog notifikasi yang mengesahkan bahawa pemohon sedang dalam proses log keluar. Dialog ini memberi notifikasi atau pengesahan sebelum tindakan log keluar diteruskan.

| NOTIFIKASI                   | ×                |
|------------------------------|------------------|
| Anda pasti untuk log keluar? |                  |
|                              | Batal Log Keluar |

Nota: Klik pada butang [BATAL] sekiranya pemohon tidak ingin log keluar.

- c. Sahkan Log Keluar
  - i. Klik pada butang [Log Keluar] dalam dialog notifikasi untuk mengesahkan bahawa pemohon ingin log keluar. Setelah proses ini selesai, skrin Log Masuk MySPR akan dipaparkan, menandakan bahawa pemohon telah berjaya log keluar dari akaun pemohon.

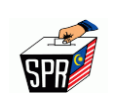

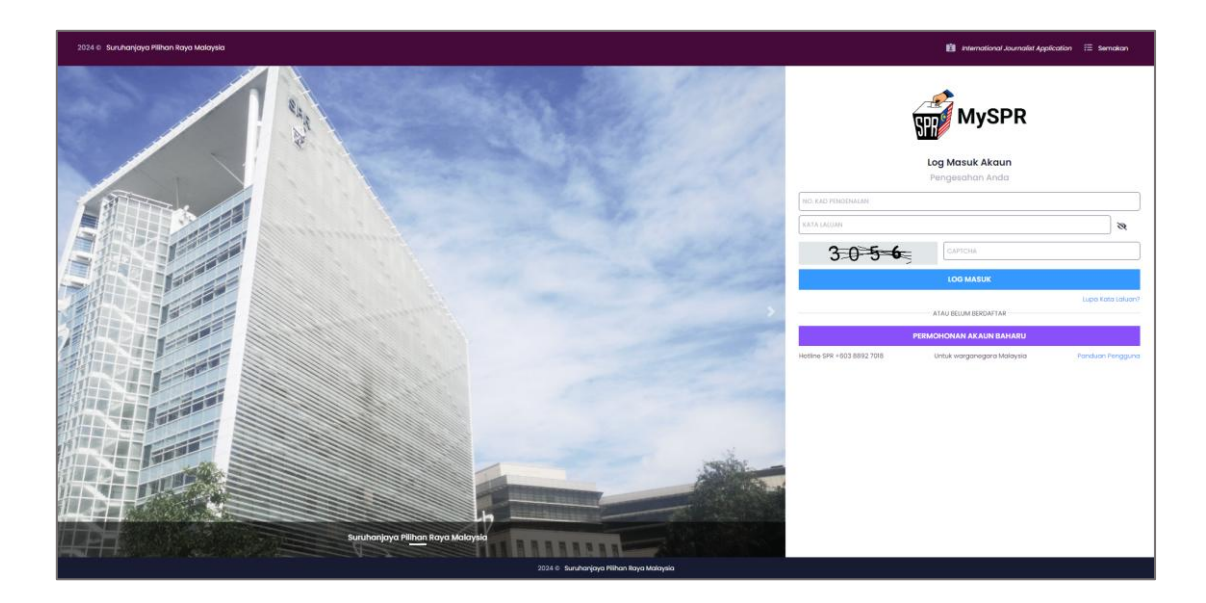

HAKCIPTA TERPELIHARA Manual ini tidak boleh disalin, dihasilkan semula, diterjemah atau ditukarkan kepada sebarang format yang boleh dibaca tanpa mendapat kelulusan bertulis dari Suruhanjaya Pilihan Raya (SPR). © Suruhanjaya Pilihan Raya (SPR) 2021

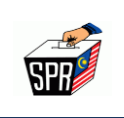

## **10.0 PERTANYAAN**

### a. Hubungi Hotline SPR

 Sekiranya anda mempunyai sebarang pertanyaan atau memerlukan bantuan, anda boleh menghubungi hotline Suruhanjaya Pilihan Raya (SPR) di talian +603-8892 7018 pada waktu pejabat.

#### b. Laman Sesawang

- Untuk maklumat lanjut atau pertanyaan lain, pemohon juga boleh melayari laman sesawang rasmi SPR di <u>https://www.spr.gov.my</u>.
- Di laman ini, pemohon akan mendapat maklumat terkini serta panduan mengenai proses pilihan raya dan pendaftaran pemilih.